2. Click , when the button icon changes to , the filter browsing mode will be activated (Figure 4-39). In this mode, the software displays only tagged or captured images for further screening.

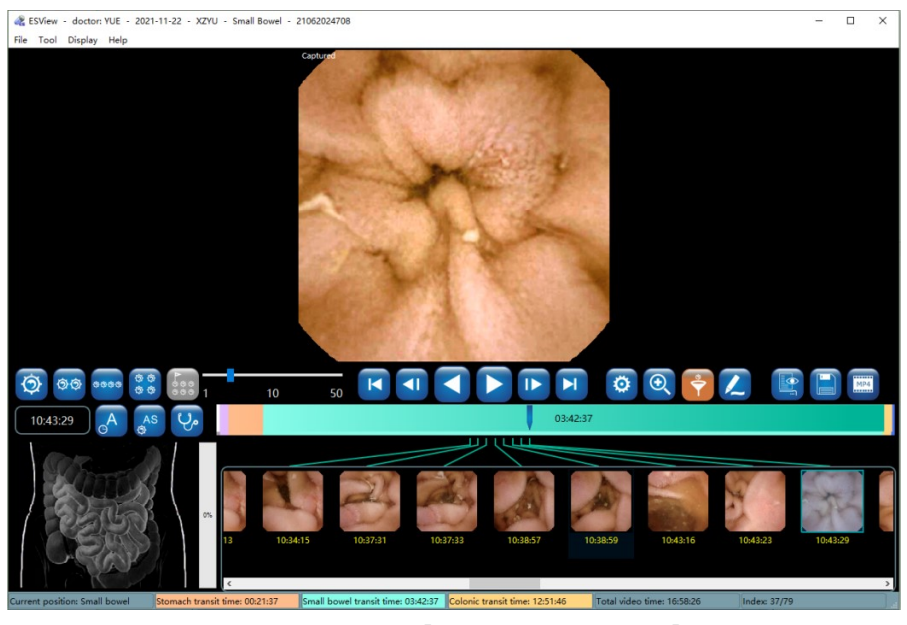

Figure 4-39: Filter Browsing Mode

### 4.4.9 Option Setting

1. In the main software interface, select "Tool" → "Option" to access the option setting interface (Figure 4-40).

| a Options                                                                                                    | ×        |
|----------------------------------------------------------------------------------------------------|----------|
| Department<br>Department                                                                                                    |          |
| Phone No. Zip code                                                                                                    |          |
| Address                                                                                                    |          |
|                                                                                                    | Browse   |
| Export path                                                                                                    |          |
| Video file path G:\ESView Data                                                                                                    | Browse   |
| RAW file path G:\ESView Raw Data                                                                                                    | Browse   |
| Delete RAW files after exported                                                                                                    |          |
| Language settings                                                                                                    |          |
| Software language (requires restart) English                                                                                                    | •        |
| Others<br>✓ Add patient info when save images or mp4 videos<br>✓ Open the finding file when opening the video images<br>✓ Display image preview when mouse hovers over the time progress bar<br>✓ Display the prompt box when switching the mode<br>✓ Allow NaviCam ProScan (requires restart) Allow HIS/PACS (requires | restart) |
| ОК                                                                                                    | Cancel   |

Figure 4-40: Option Setting Interface

- 2. In the "Department" area, fill in the department information, which will appear in the case report.
- 3. In the "Export path" area, choose the paths for exported video files and raw data. If the "Delete RAW files after exported" option is checked and the data is exported to video file using the direct export mode, then after export, the related RAW files in the RAW file path will be automatically deleted to save space.
- 4. In the "Others" area, if the "Display image preview when mouse hovers over the time progress bar" option is checked, as the mouse moves over the progress bar, the preview of the image corresponding to the mouse location will be displayed in a floating window if the mouse stops for about 1 second, as shown in Figure 4-41.

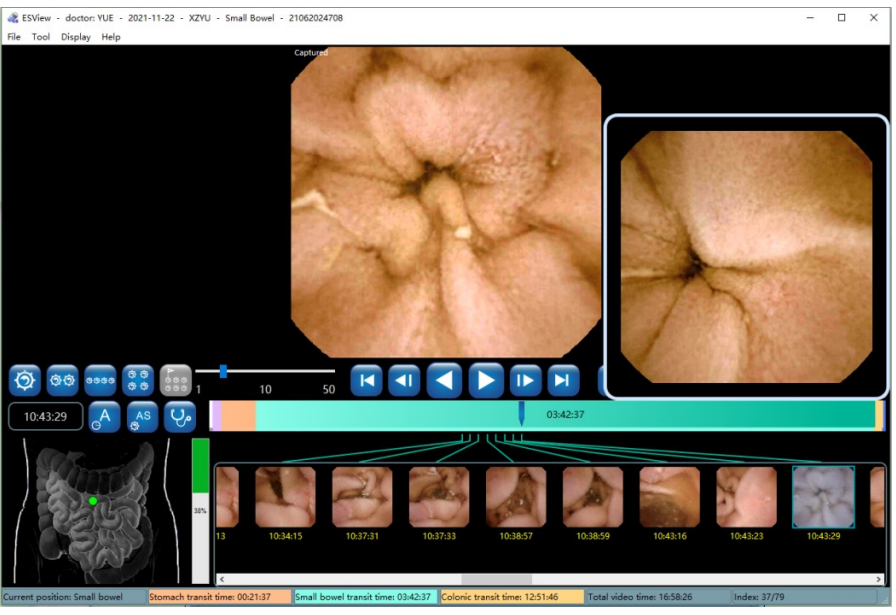

Figure 4-41: Image Preview

5. If the "Add patient info when save images or mp4 videos" option is checked, the patient information will be added to the upper left, upper right, and lower left corners of the save

image, as shown in Figure 4-42. Left click 🗎 to save the current image. Right click 📋 to

open the folder where the saved images are located. If the "Open the finding file when opening the video images" option is checked, then the user can open the last saved finding file when opening the patient video.

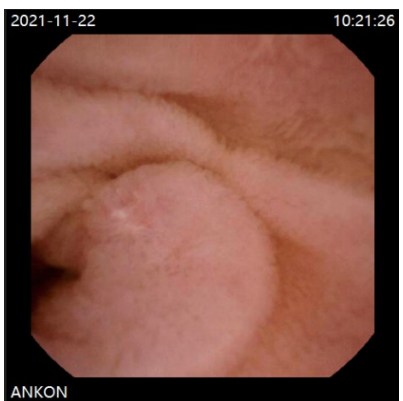

Figure 4-42: Saved Image Showing Patient Information

### 4.4.10 NaviCam ProScan

NaviCam ProScan feature contains two main functions:

 Images of suspected positive lesions (including four kinds: *lymphangiectasia*, Inflammation/erosion/bleeding/ulcer, polyp/bulging or lymphoid follicular hyperplasia and diverticulum) are automatically marked, and the image position is marked in red on the image ribbon.

- The esophagus, stomach, and small intestine are automatically segmented for the digestive tract image, and different digestive tract segments are marked with different colors on the image ribbon.

This NaviCam ProScan feature can only be used when the following 3 conditions are met:

1) Check the "Allow NaviCam ProScan (requires restart)" option, and restart the ESView software to take effect, as shown in Figure 4-43.

| R Options                                                                                                    | ×        |
|----------------------------------------------------------------------------------------------------|----------|
| Department<br>Department                                                                                                    |          |
| Phone No. Zip code                                                                                                    |          |
| Address                                                                                                    |          |
|                                                                                                    | Browse   |
| Export path                                                                                                    |          |
| Video file path G:\ESView Data                                                                                                    | Browse   |
| RAW file path G:\ESView Raw Data                                                                                                    | Browse   |
| Delete RAW files after exported                                                                                                    |          |
| Language settings                                                                                                    |          |
| Software language (requires restart) English                                                                                                    | •        |
| Others<br>Add patient info when save images or mp4 videos<br>Open the finding file when opening the video images<br>Display image preview when mouse hovers over the time progress bar<br>Display the prompt box when switching the mode<br>Allow NaviCam ProScan (requires restart) Allow HIS/PACS (requires | restart) |
| ОК                                                                                                    | Cancel   |

### Figure 4-43: ProScan Feature Option

2) Use "Export and convert data into video file" or "Convert existing RAW file into video files" to export data. After exporting, check "Recognize Progress" as 100% and "Recognize Status" as

"Recognition success" in the Case Management case list; as shown in Figure 4-44.

| a Case Management                                                                                                    |                   |                           |                  |           |               |        |                        |                         |                       |                 |                       |             |               |        |                    | – 🗆 X                                   |
|----------------------------------------------------------------------------------------------------|-------------------|---------------------------|------------------|-----------|---------------|--------|------------------------|-------------------------|-----------------------|-----------------|-----------------------|-------------|---------------|--------|--------------------|-----------------------------------------|
| Image: Second state         Image: Second state         Image: Second state         Second state         Second state | o E               | 2<br>dit                  |                  |           |               |        |                        |                         |                       |                 |                       |             |               |        |                    |                                         |
| ESView Data                                                                                                    | Inquire<br>Proced | ure date All              |                  | ▼ Pro     | cedure ty     | pe Any | •                      | N                       | lame test00           | R               | eferral dept.         |             | ✓ Case No.    |        |                    | Export to .xls                          |
|                                                                                                    |                   |                           |                  |           | Capsule S     | 5N     |                        | Physician n             | ame                   | Phys            | ician reader          |             | ✓ Exam result |        | Refres             | h Reset                                 |
|                                                                                                    | Name<br>test001   | Capsule SN<br>22011100003 | Gender<br>Female | Age<br>38 | Height<br>170 | Weight | Case No.<br>2022011802 | Exam date<br>18-01-2022 | Referral dept.<br>a12 | Referral doctor | Physician name<br>b12 | Data export | Remark Image  | Report | Recognize Progress | Recognize Status<br>Recognition success |
|                                                                                                    | test001           | 22011100003               | Male             | 50        | 170           | 50     | 2022011802             | 18-01-2022              | a12                   | c12             | b12                   | •           | 8             | •      | 100%               | Recognition success                     |
|                                                                                                    | K                 |                           |                  |           |               |        |                        |                         |                       |                 |                       |             |               |        |                    |                                         |
| Historical records: 2 items                                                                                                    |                   |                           |                  |           |               |        |                        |                         | Free space            | : 75.7 GB       |                       |             |               |        |                    |                                         |

Figure 4-44: Recognize Progress

- 3) If suspected positive lesions are found.
- If the NaviCam ProScan function is not enabled, there will be no ProScan icon displayed on the main interface of ESView. If the NaviCam ProScan function is enabled but the data has not been automatically identified and processed by ProScan, the ProScan icon can be displayed by selecting "File" → "Open Video". The icon will appear gray, as shown in Figure 4-45. Only after the above three conditions are met, the ProScan icon displayed by opening the data will turn blue.

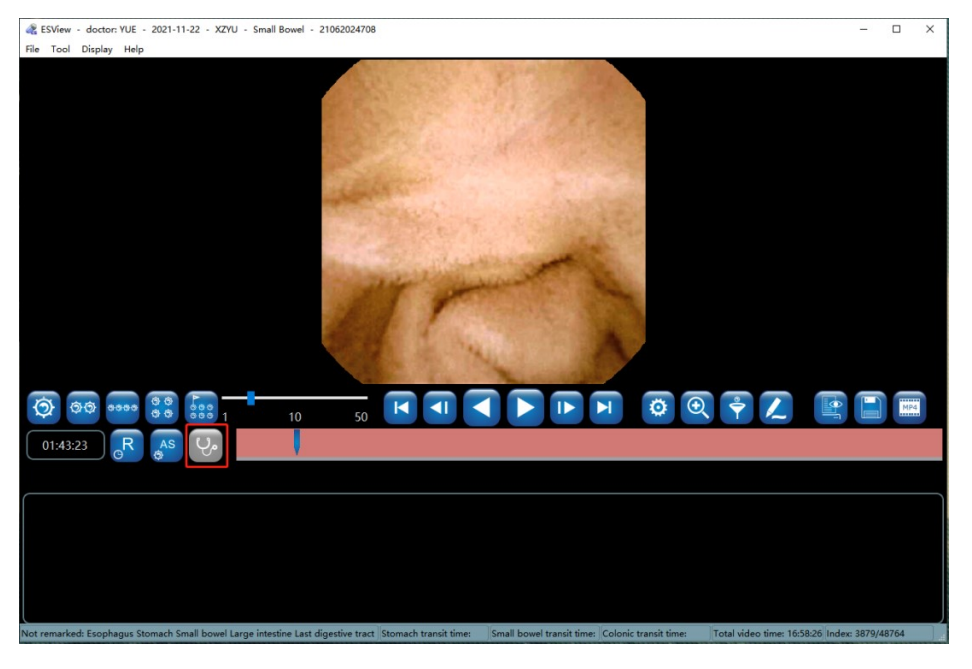

Figure 4-45: NaviCam ProScan function is enabled

2. When the NaviCam ProScan icon is blue, the images of suspected positive lesions are marked with red on the image color band, and the "First esophagus image", "First stomach image" and "First small bowel image" images are displayed in the image capture area. Mark position and segment color on the image ribbon, as shown in Figure 4-46.

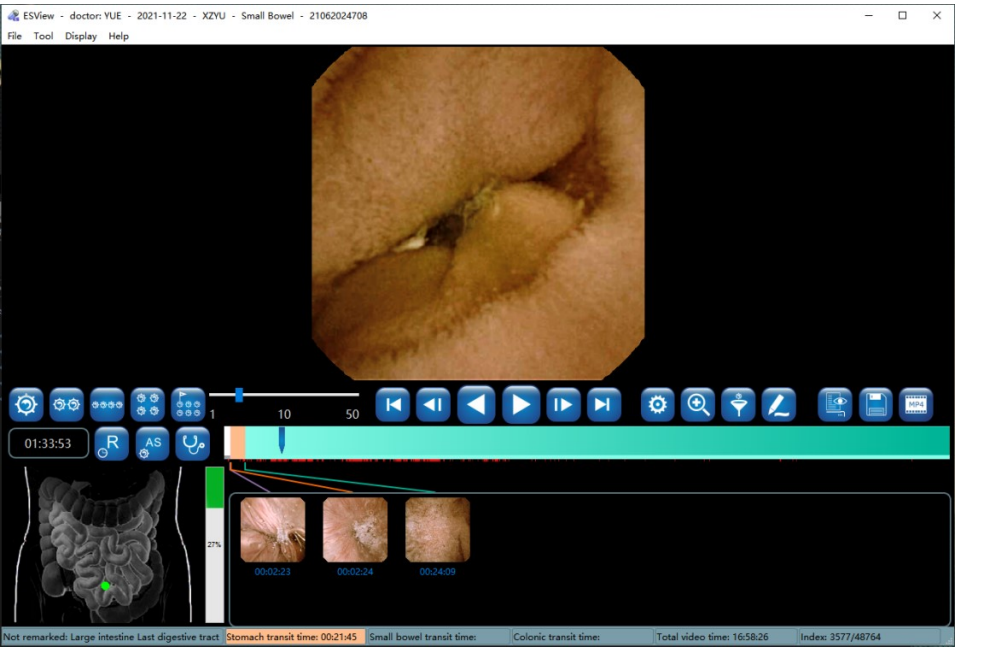

Figure 4-46: NaviCam ProScan Total Images Mode

3. When the NaviCam ProScan icon is blue, the default is Total Images Mode, click 🤎 to

switch to NaviCam ProScan Mode, the button color changes to orange, click  $\stackrel{\smile}{\smile}$  to switch to Normal Images Mode, the color changes to green, as shown in Figure 4-47 and Figure

4-48, click U to switch back to Total Images Mode.

age | 55

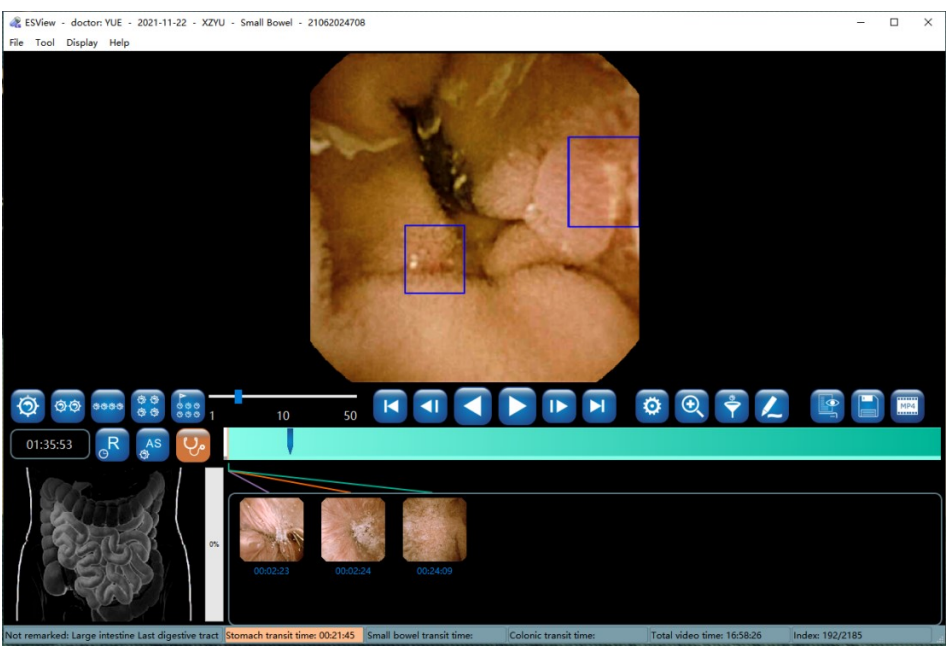

Figure 4-47: NaviCam ProScan Mode

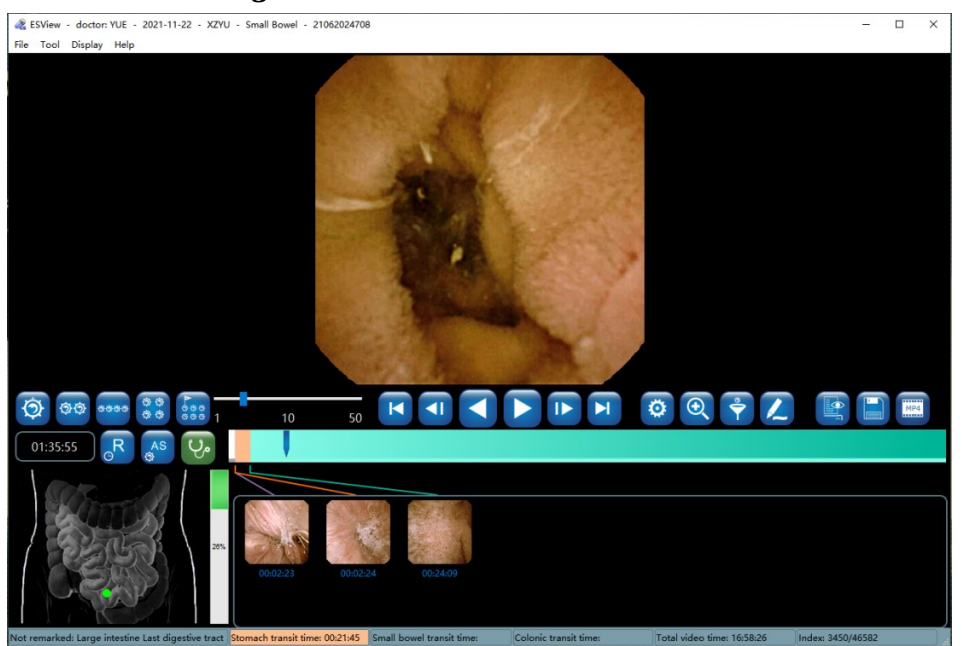

Figure 4-48: NaviCam ProScan Normal Images Mode

### 4.4.11 Add to Atlas

1. Move the mouse over the image, right click the mouse and select "Add to Atlas" in the pop-up menu (Figure 4-49) to access the add to atlas interface.

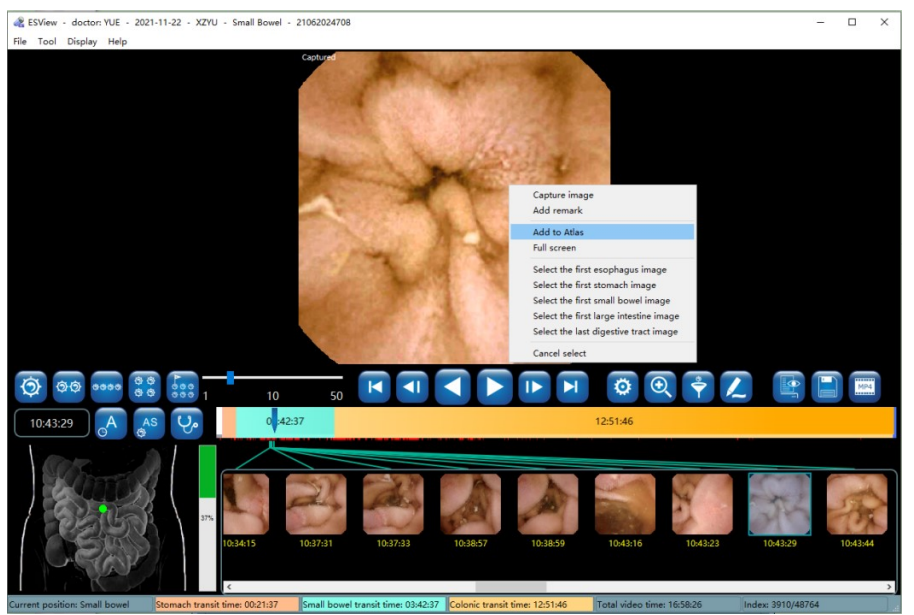

Figure 4-49: Add to Atlas

2. In the add to atlas interface, select an atlas type in the list on the left and fill in the name in the text box on the right, as shown in Figure 4-50. Click "OK" to confirm.

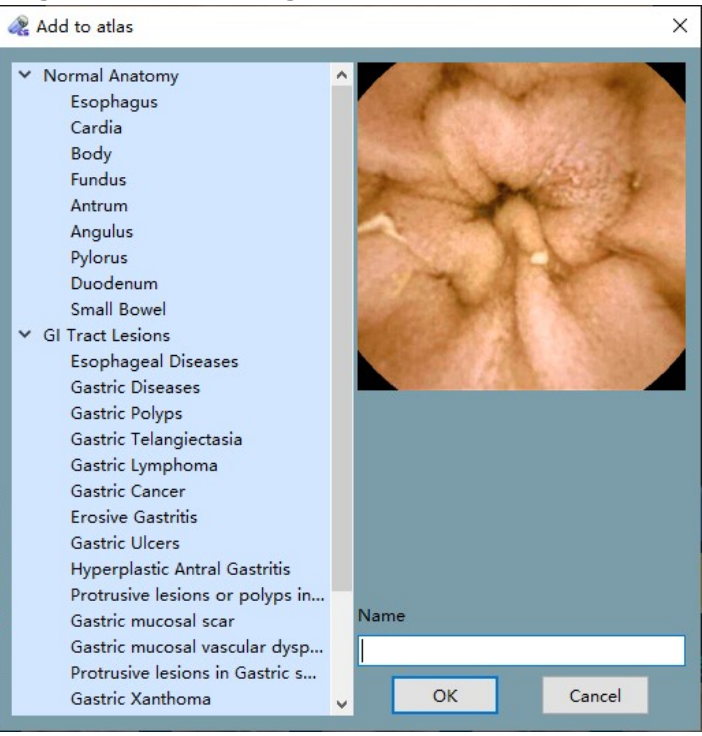

Figure 4-50: Add to Atlas Interface

In the main software interface, select "Tool" → "Capsule endoscopy atlas" to access the capsule endoscopy atlas interface. Select a landmark of the digestive tract, for instance "Esophagus", in the left column, the images added in steps 1-2 will be displayed, as shown in Figure 4-51.

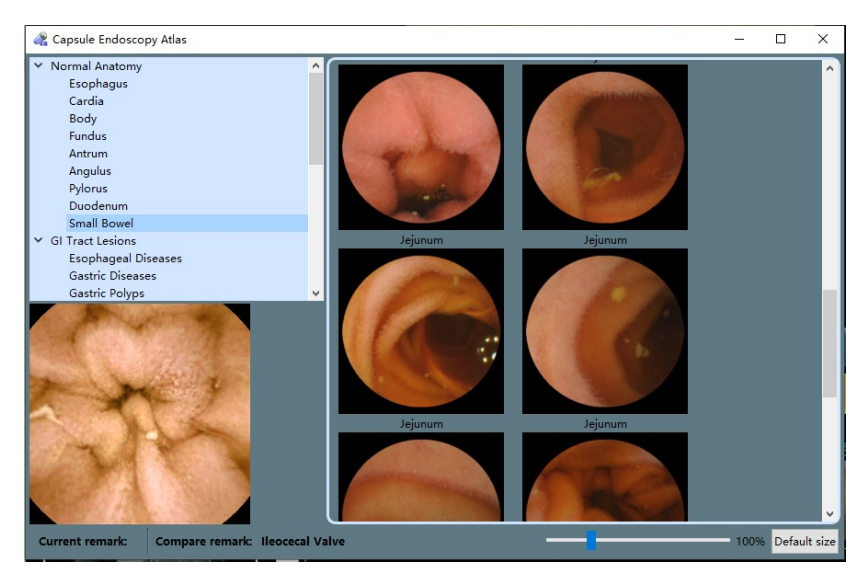

Figure 4-51: Capsule Endoscopy Atlas Interface

### 4.5 Report Generation

1. In the main software interface, click it to access the report generation interface (Figure 4-52).

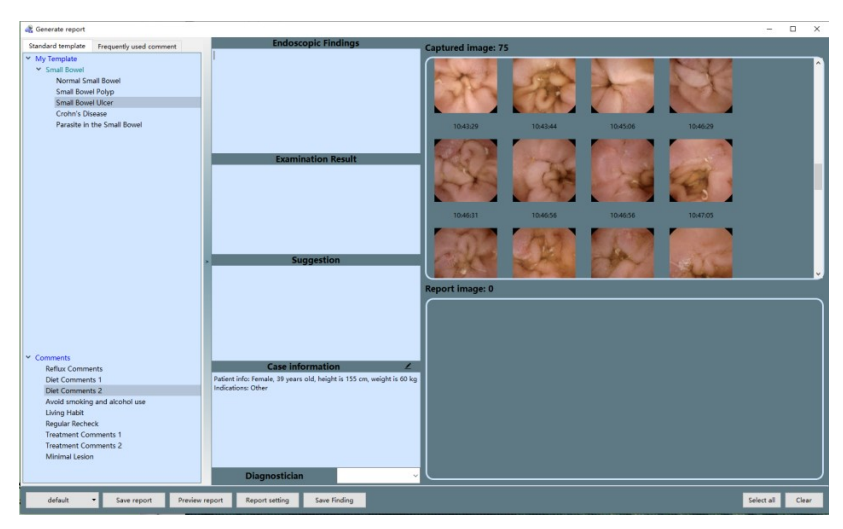

Figure 4-52: Report Generation Interface

2. Move the mouse over the captured image area and double click to select images. The selected images will then be added to the report image area. Double click on images in report image area to remove them. The "Select all" or "Clear" buttons can be used to select all captured images for report or remove all images from report (Figure 4-53).

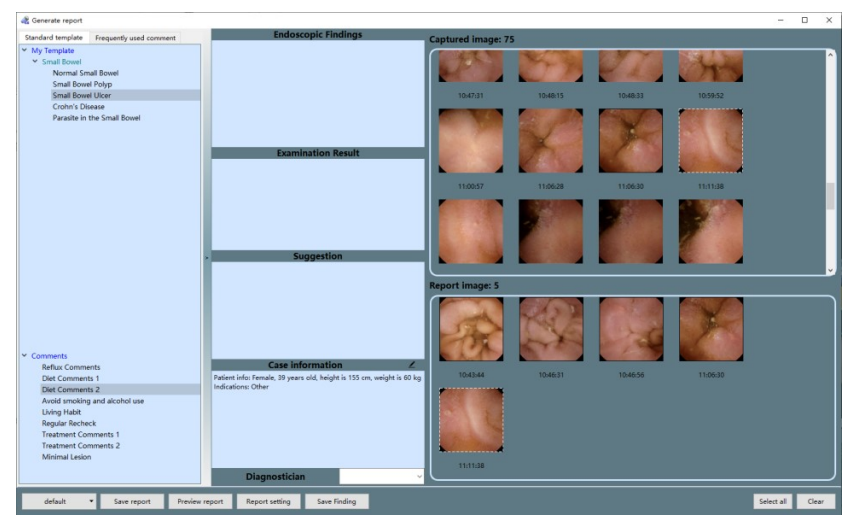

Figure 4-53: Select Images for Report

3. Move the mouse over the timestamp of an image and double click the left mouse button to edit image comment in the text box below the image (Figure 4-54).

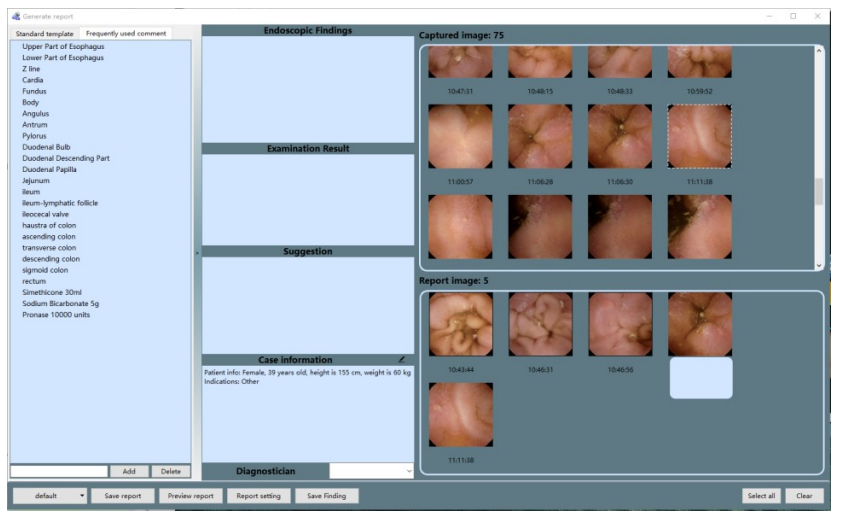

Figure 4-54: Edit Report Image Comment

- 4. In the captured image area and report image area, right clicking the mouse button will bring out the edit menu. Click "edit" to add annotation and comments.
- 5. The text boxes in the report generation interface can be used to input information that will be displayed in the case report. Similar to the add comment interface, the user can manually input or use useful expressions to add information.
- 6. If Microsoft Word is installed, click "Preview report" button to open Microsoft Word and access the report preview, as shown in Figure 4-55.

| Name: XZYU                                                                                                    | Gender: Female                                                                                                   | Date of Birth: 22-11-1982                                                                                |
|----------------------------------------------------------------------------------------------------|----------------------------------------------------------------------------------------------------|----------------------------------------------------------------------------------------------------|
| Case No.: 02018XZYU                                                                                                    | Capsule SN: 21062024708                                                                                          | Examining Date: 22-11-2021                                                                               |
| Examining Physician: YUE                                                                                                    |                                                                                                    |                                                                                                    |
| Reason for referral:<br>Indications: Other                                                                                                    |                                                                                                    |                                                                                                    |
| Cleansingness Level: ;<br>small bowel transit time: 03                                                                                                    | Esophagus transit time: 00:00:03<br>3:42:37.                                                                     | s, stomach transit time: 00:21:37                                                                        |
| Endoscopic Findings:<br>The total duration of capsule<br>2mins23sec, into the stomac<br>large intestine at 4hr6mins40                                                                                                    | endoscopy 16hr58mins26sec, the o<br>ch at 2mins26sec, into the small bo<br>sec. At the end of the examination, t | apsule enters into the esophagus a<br>wel at 0hr24mins3sec, and into the<br>he capsule is located at **. |
| Esophagus: Smooth mucosa<br>Cardia: Regular opening and                                                                                                    | with excellent contraction force.<br>closing.                                                                    |                                                                                                    |
| Fundus: Clear mucin pool, sr                                                                                                    | nooth mucosa, no varicose veins.                                                                                 | and the state of the second                                                                              |
| Gastric Body: Smooth mucos<br>Angulus Incisure: Curved apr                                                                                                    | a, no significant congestive edema,<br>bearance and smooth                                                       | no visible ulcerative mass.                                                                              |
| Gastric Antrum: Excellent mo                                                                                                    | otility, Smooth mucosa, no visible an                                                                            | nd significant erosion, ulcer or mass                                                                    |
| over the mucosa.                                                                                                    |                                                                                                    |                                                                                                    |
| Pylorus: Round shape, with r<br>Duodenum: Normal bulbar s                                                                                                    | egular opening and closing.<br>hape, no abnormal findings over th                                                | e mucosa, and no erosion, ulcer o                                                                        |
| mass is found over the rest o                                                                                                    | f the mucosa.                                                                                                    |                                                                                                    |
| Jejunum and Ileum: Unobs<br>mucosa, no erosion, ulcer or                                                                                                    | tructed intestine, integrated mucos<br>mass.                                                                     | sa, no abnormal findings over the                                                                        |
| Examination Result                                                                                                    |                                                                                                    |                                                                                                    |
| Example                                                                                                    |                                                                                                    |                                                                                                    |
| Suggestion:<br>Maintain mental health,ensur                                                                                                    | e the quality of sleep,keep warm and                                                                             | avoid colds and flu.                                                                                     |
|                                                                                                    |                                                                                                    |                                                                                                    |
| Signature:                                                                                                    |                                                                                                    | Report Date: 08-03-2022                                                                                  |
| Al 10 Al 10 | AD ALL ALL ALL ALL ALL ALL ALL ALL ALL A                                                                         |                                                                                                    |
|                                                                                                    |                                                                                                    |                                                                                                    |

Figure 4-55: Report Preview

7. In the report generation interface, click "Save report", choose a directory and click "Save" to save the case report (Figure 4-56). The software saves reports in \*.pdf format by default. The user may also choose to save reports in \*.doc format (Figure 4-57). After saving, a dialog box will appear to indicate saving success (Figure 4-58). Click "OK" to complete report saving or click "Open" to open the saved report.

| Organize 👻 Nev                                                                                                    | v folde          | ł                                                                                            |                                                                               |                                                   |      |  |
|----------------------------------------------------------------------------------------------------|------------------|----------------------------------------------------------------------------------------------|-------------------------------------------------------------------------------|---------------------------------------------------|------|--|
| Favorites     Desktop     Downloads     Recent Places     Libraries     Documents     Music     Fictures     Videos | Ш                | Name<br>data<br>LXF(2019111501)_19011002747_20191115<br>LXF(2019111501)_19011002747_20191115 | Date modified<br>12/4/2019 2:15 PM<br>12/4/2019 5:16 PM<br>12/5/2019 10:34 AM | Type<br>File folder<br>File folder<br>File folder | Size |  |
| Computer<br>SYSTEM (C:)<br>DATA (D:)<br>File name:                                                                  | -<br>-<br>-<br>- | 1911501).19011002747_20191115                                                                |                                                                               |                                                   |      |  |

Figure 4-56: Save Report in .pdf Format

| Organize 👻 New                        | folder                                    |                    |             | •    | 6 |
|---------------------------------------|-------------------------------------------|--------------------|-------------|------|---|
| 🔆 Favorites                           | A Name                                    | Date modified      | Туре        | Size |   |
| 🧮 Desktop                             | 🕌 data                                    | 12/4/2019 2:15 PM  | File folder |      |   |
| 鷆 Downloads                           | JEXE LXF(2019111501)_19011002747_20191115 | 12/4/2019 5:16 PM  | File folder |      |   |
| 🖳 Recent Places                       | LXF(2019111501)_19011002747_20191115      | 12/5/2019 10:34 AM | File folder |      |   |
| Videos Computer SYSTEM (C:) DATA (D:) |                                           |                    |             |      |   |
| File name:                            | .XF(2019111501)_19011002747_20191115      |                    |             |      |   |
| Courses from 1                        | Aicrosoft Word 2007-2016 document(* doc)  |                    |             |      |   |

Figure 4-57: Save Report in .doc Format

| Save      | successfully! |
|-----------|---------------|
| - <u></u> |               |
|           | r             |
| OK        | Open          |

Figure 4-58: Saving Success Dialog Box

8. In the main software interface, select "File" "Saving finding" to access the save finding interface (Figure 4-59). The finding file saves image markings, comments, and other textual information. Subsequently, the user can select "File" "Open finding" in the menu to load video with all the findings again.

| rganize 🔻 🛛 New fold | ler                                       |                    |             |       |
|----------------------|-------------------------------------------|--------------------|-------------|-------|
| Favorites            | Name                                      | Date modified      | Туре        | Size  |
| Desktop              | 퉬 data                                    | 12/4/2019 2:15 PM  | File folder |       |
| 🚺 Downloads          | JEXE LXF(2019111501)_19011002747_20191115 | 12/4/2019 5:16 PM  | File folder |       |
| 🖳 Recent Places      | JE LXF(2019111501)_19011002747_20191115   | 12/5/2019 10:34 AM | File folder |       |
|                      | LXF(2019111501)_19011002747_20191115      | 12/5/2019 10:36 AM | ACIL File   | 16 KB |
| Libraries            |                                           |                    |             |       |
| Documents            |                                           |                    |             |       |
| J Music              |                                           |                    |             |       |
| E Pictures           |                                           |                    |             |       |
| Videos               |                                           |                    |             |       |
|                      |                                           |                    |             |       |
| Computer             |                                           |                    |             |       |
| SYSTEM (C:)          |                                           |                    |             |       |
| 🕞 DATA (D:)          |                                           |                    |             |       |
|                      |                                           |                    |             |       |
| File name:           | 2019111501)_19011002747_20191115          |                    |             |       |
| -                    | AND                                       |                    |             |       |

Figure 4-59: Save Finding Interface

9. In the report generation interface, click the "Report setting" button to access the report

| NaviCam Small Bowel Capsule Endoscopy System | User Manual | Page   62 |
|----------------------------------------------|-------------|-----------|
|                                              |             |           |

setting interface. The user can set image zoom scale in the report, image quantity, font size of the comments, whether to print image background, and whether to add patient information in the image. Click "OK" to save report setting changes. Click "Cancel" to exit the interface without saving changes.

### 4.6 Case Management

 In the main software interface, select "Tool" → "Case management" to access the case management interface (Figure 4-60). The software will automatically add the data export path to the case data storage path.

| Image:       Image:                                                                                                    | a Case Management                                                                                                    |                           |                                                         |                                                    | - 🗆 ×               |
|----------------------------------------------------------------------------------------------------|----------------------------------------------------------------------------------------------------|---------------------------|---------------------------------------------------------|----------------------------------------------------|---------------------|
| Import       Procedure date       All       Procedure type       Ary       Name       tax000       Referral dept.       V       Case No.       Espect to xic         Name       Cappule 5N       Gendra       Ary       Importance       Physician name       Physician name       Taxm meanth       Faderach       Reset         Name       Cappule 5N       Gendra       Ary       Pelpidia       Referral dept.       Referral dept.       Referral dept.       Referral dept.       Referral dept.       Reservice Progress       Recognition States         Name       Cappule 5N       Gendra       Ary       Pelpidia       Referral dept.       Referral dept.       Referral dept.       Referral dept.       Referral dept.       Reservice Progress       Recognition States         Name       Cappule 5N       Gendra       Ary       Pelpidia       Referral dept.       Referral dept.       Referral dept.       Referral dept.       Referral dept.       Reservice Progress       Recognition structures         Name       Cappule 5N       Gendra       Ary       Pelpidia       Referral dept.       Referral dept.       Referral dept.       Referral dept.       Referral dept.       Referral dept.       Referral dept.       Referral dept.       Referral dept.       Referral dept.       Referral de                                                                                                    | Image: Setting         Image: Setting         Image: |                           |                                                         |                                                    |                     |
| Procedure date Al     Procedure type Ary     Procedure type Ary | Inquire                                                                                                    |                           |                                                         |                                                    |                     |
| Copule SN         Physician name         Physician name         Physician name         Physician name         Physician name         Physician name         Physician name         Physician name         Physician name         Physician name         Physician name         Data name         Physician name         Data name         Physician name         Data name         Data name                                                                                                    | Procedure date All                                                                                                    | Procedure type Any        | Name test00 Referral dept.                              | <ul> <li>Case No.</li> </ul>                       | Export to .xls      |
| Name         Capule SN         Gender         Age         Height         Weight         Case No.         Exam date         Referral dept.         Referral dept.         Recognize         Recognize         Noncommon Supplementation         Recognize         Noncommon Supplementation         Recognize         Noncommon Supplementation         Recognize         Noncommon Supplementation         Recognize         Noncommon Supplementation         Noncommon Supplementation         Noncommon Supplementation         Noncommon Supplementation         Recognize         Noncommon Supplementation         Noncommon Supplementation         Noncommon Supplementatintet                                                                                                    |                                                                                                    | Capsule SN                | Physician name Physician reader                         | V Exam result Refre                                | esh Reset           |
| HultOX         20011100003         Fermalu         38         170         50         2022011802         18-01-2022         a12         c12         b12         O         O         Image from the recognition success           twin001         2011100003         Male         50         170         50         2022011802         18-01-2022         a12         c12         b12         O         O         Image from the recognition success                                                                                                    | Name Capsule SN Gender Ag                                                                                                    | ge Height Weight Case No. | Exam date Referral dept. Referral doctor Physician name | Data export Remark Image Report Recognize Progress | s Recognize Status  |
| MaxOO1         2011100003         Male         50         170         90         2022011862         8-01-2022         a12         c12         b12         O         O         0         100%         Recegnition success                                                                                                    | test001 22011100003 Female 3                                                                                                    | 8 170 50 2022011802       | 18-01-2022 a12 c12 b12                                  | O O O 100%                                         | Recognition success |
|                                                                                                    | test001 22011100003 Male 5                                                                                                    | 50 170 50 2022011802      | 18-01-2022 a12 c12 b12                                  | O O O 100%                                         | Recognition success |
| Historical records: 2 items Free space: 75.7 GB                                                                                                    | c                                                                                                    |                           | Free space 752 GB                                       |                                                    |                     |

*Figure 4-60: Case Management Interface* 

2. Click 🤨 to access the add case data storage path interface (Figure 4-61). Click "Add",

"Delete", or "Rename" button to add, delete, or rename the case data storage path. Click "Save" to save changes in settings or click "Cancel" to cancel changes.

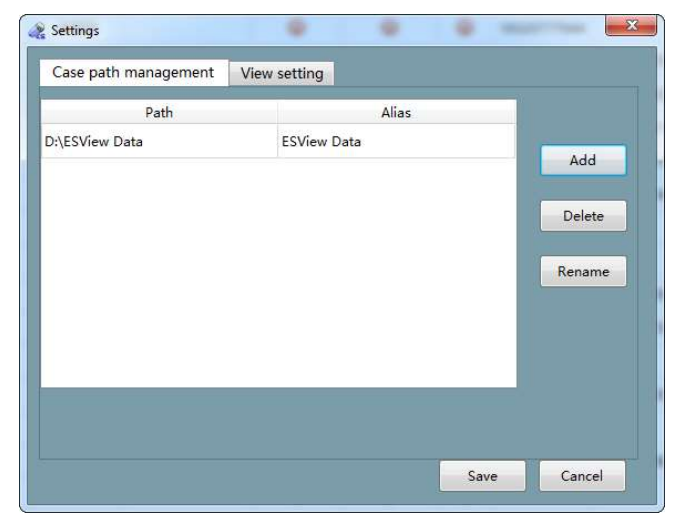

Figure 4-61: Add Case Data Storage Path Interface

| NaviCam Small Bowel Capsule Endoscopy System | User Manual | Page   <b>63</b> |
|----------------------------------------------|-------------|------------------|
|                                              |             |                  |

3. The software automatically searches two levels of directory under the case data storage path and displays the patient information found in the case list. In the add case data storage path interface (Figure 4-61) click "View setting" to access the view setting interface (Figure 4-62). Drag the mouse or click the "<<" or ">>" buttons to select the data fields to be displayed. The date fields in the "Available Column" box will not be shown in the case management interface, while the data fields in the "Used Column" box will be displayed.

| hange file path View s  | etting |     |                 |      |
|-------------------------|--------|-----|-----------------|------|
| vailable Column:        |        |     | Used Column:    |      |
| eservation Code         | ^      |     | Name            | ^    |
| nPatient No.            |        |     | Capsule SN      | - 10 |
| tomach transit time     |        |     | Gender          | - 18 |
| mall bowel transit time |        | < < | Age             | - 18 |
| colonic transit time    |        |     | Height          | - 18 |
| Contact No.             |        |     | Weight          | - 18 |
| OutPatient No.          |        |     | Case No.        | - 18 |
| hief complaint          |        |     | Exam date       | - 18 |
| Aedical History         |        |     | Referral dept.  | - 18 |
| Aedication              |        | >>  | Referral doctor |      |
| equence ID              |        |     | Physician name  |      |
| rogress                 |        |     | Data export     |      |
| tatus                   |        |     | Remark Image    |      |
| rocedure type           |        |     | Report          |      |
|                         | ~      |     | n · n           | ~    |

Figure 4-62: View Setting Interface

| 4. | In the case management interface (shown in Figure 4-60), select a case and click $@$ to                                                                                                    |
|----|----------------------------------------------------------------------------------------------------|
|    | open the case video and load the finding file. Click $fiaklowbreak$ to open the case video, click $fiaklowbreak$ to                                                                          |
|    | open the recently saved report, click 🚺 to access the patient information editing interface                                                                                                  |
|    | (Figure 4-63), where you can change patient data. Alternatively, in the main software interface, open a video file and select "File" $\rightarrow$ "Edit patient info" to access the patient |

information editing interface.

| NaviCam Small Bowel Capsule Endoscop | y System            | User Manual         | P a g e   <b>64</b> |
|--------------------------------------|---------------------|---------------------|---------------------|
|                                      |                     |                     |                     |
| a Checkin                            |                     |                     | ×                   |
|                                      |                     | Gender              |                     |
| 🛛 🙆 апкоп                            | test001             | Male                | •                   |
| 12                                   | Phone No.           | Date of birth       |                     |
| (Creek)                              |                     | 18-02-1972          | ~                   |
|                                      | Height              | Weight              |                     |
| O                                    | 170 cm              | 🗧 50.0 kg           | *<br>*              |
| 0 Č                                  |                     |                     |                     |
|                                      | 2022011802          | 22011100003         |                     |
|                                      | ID No.              | Referral dept.      |                     |
|                                      |                     | a12                 | ~                   |
|                                      | Physician name      | Referring physician |                     |
|                                      | b12                 | ~ c12               | ~                   |
|                                      | Indications         | Reason for referral |                     |
|                                      | Other               | <b>•</b>            |                     |
|                                      | Cleansingness Level |                     |                     |
|                                      |                     |                     |                     |
|                                      |                     |                     |                     |
|                                      |                     | OK                  | Canad               |

Figure 4-63: Patient Information Editing Interface

5. Using the tools from the "Inquire" area, the user can filter cases by procedure date, procedure type, capsule SN, patient name, physician name, and exam result. Click the "Refresh" button to update cases. Click the "Reset" button to reset filters and update cases.

### 4.7 Capsule Endoscopy Atlas

 In the main software interface with an opened video, double click one image in the thumbnail area and select "Tool" → "Capsule endoscopy atlas" to access the capsule endoscope atlas interface (Figure 4-64).

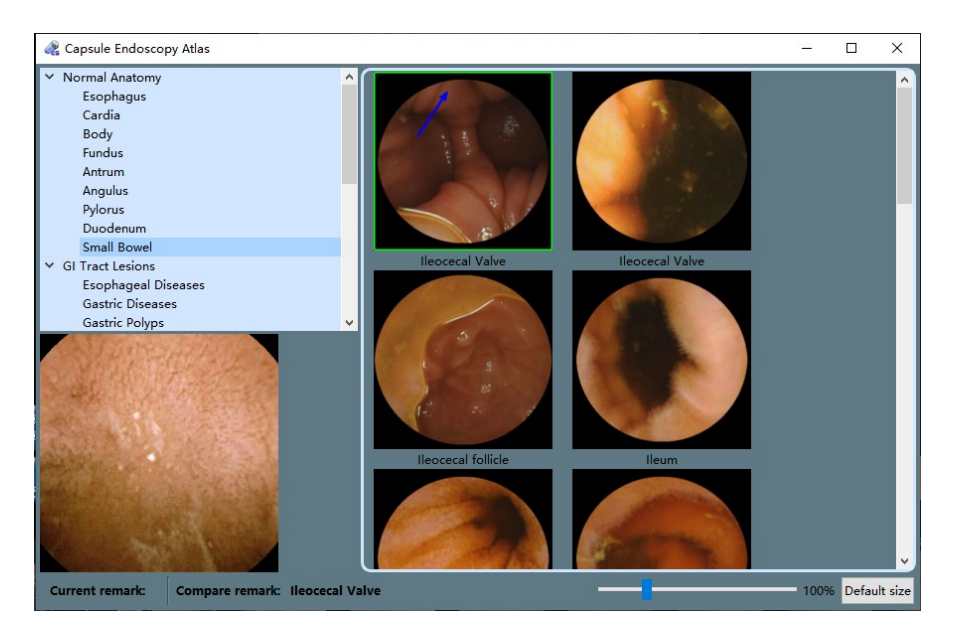

Figure 4-64: Capsule Endoscopy Atlas Interface

2. Click on the normal anatomy images or typical GI tract lesions in stomach, duodenum, and small intestine. Select the stomach area or lesion type to be compared and view the corresponding normal anatomy images or lesion images, as shown in Figure 4-65.

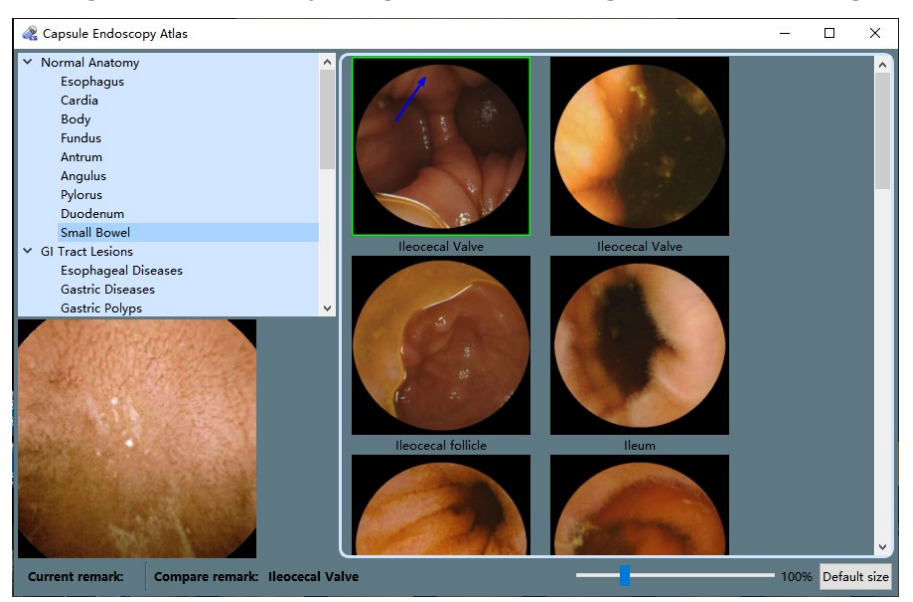

Figure 4-65: Normal Anatomy Images of Small Bowel

3. On the atlas image to be compared, right click and select "Compare" in the pop-up menu to open the image comparison interface and compare the selected exam image with the atlas image, as shown in Figures 4-66 and 4-67. The image scaling factor can be changed by dragging the slider or scrolling the mouse.

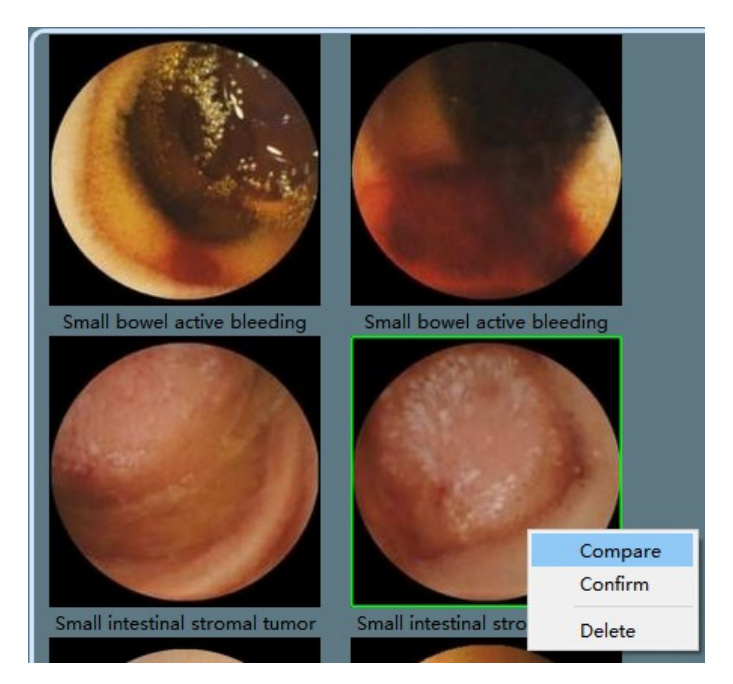

Figure 4-66: Comparison Between Exam Image and Atlas Image

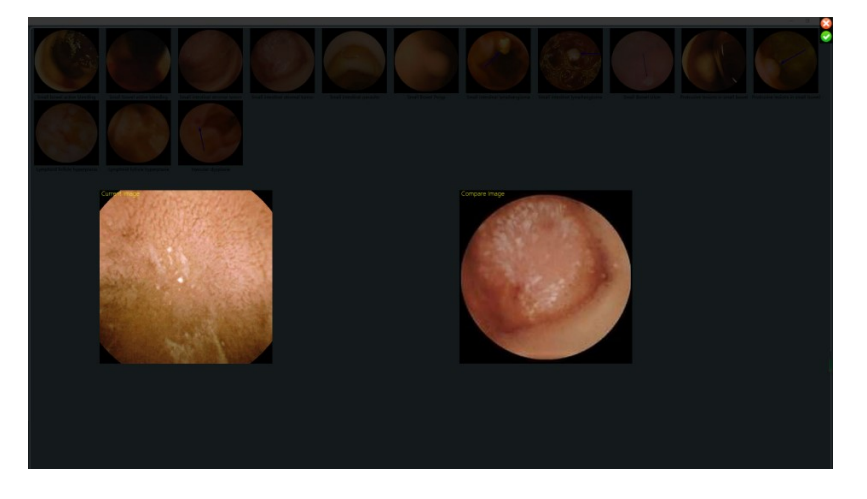

Figure 4-67: Image Comparison Interface

4. After comparison, if the location or lesion of the exam image is confirmed, click the green checkmark in the upper right corner of the image comparison interface to close it. The software will automatically add the name of the atlas image as a comment to the exam image (Figures 4-68 and 4-69).

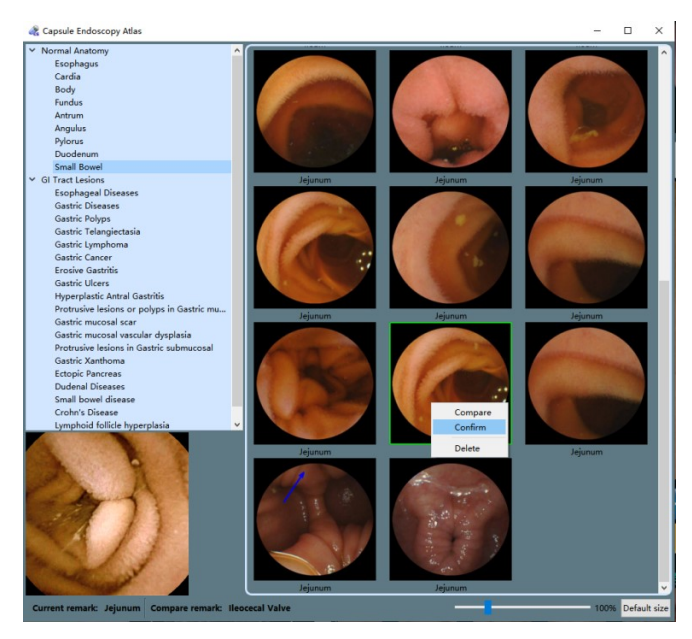

Figure 4-68: Confirm Comparison Result

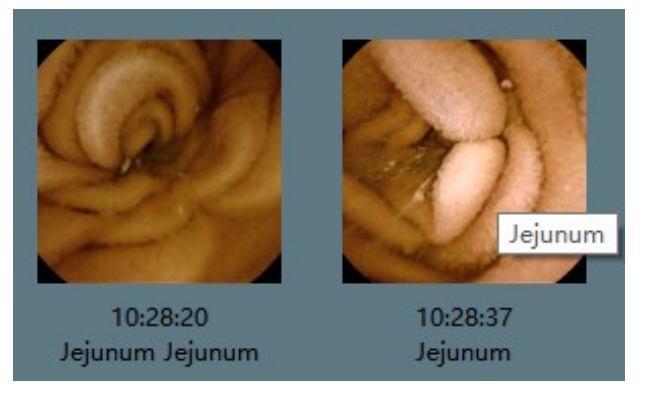

Figure 4-69: Name of Atlas Image Added as a Comment to the Exam Image

### 4.8 Software Help

1. In the main software interface, select "Help"  $\rightarrow$  "About" to access the software information interface (Figure 4-70). The interface shows the full name, version number, and the manufacturer of the software.

# NaviCam Small Bowel Capsule Endoscopy System User Manual Page 68

Figure 4-70: Software Information Interface

 In the main software interface, select "Help" → "Instruction" in the menu to access the user manual.

### 4.9 Software Configuration Backup/Restore

- The software supports configuration file backup and restore. The user can automatically or manually backup the configuration files of the software. The default backup path is D:\ankonConfigBackup\yyyymmdd\_hhmmss. The user can manually restore the backup configuration files.
- 2. During initialization, the software will check if there are backup configuration files for the day. If not, it will automatically backup one.
- 3. Select "Help" → "Backup configuration files" in the menu to manually backup the configuration files once. If the backup is successful, a dialog box confirming successful backup will appear (Figures 4-71 and 4-72).

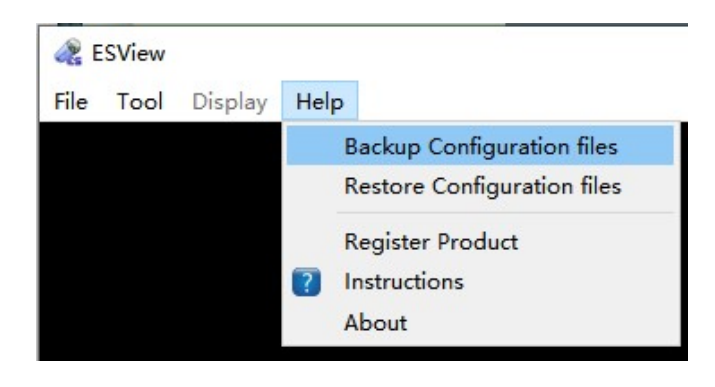

Figure 4-71: Backup Configuration File

| Re Pro   | mpt           |                          | ×   |
|----------|---------------|--------------------------|-----|
| A        | Backup config | uration files successful | ly! |
| <u>_</u> |               |                          | 1   |

Figure 4-72: Dialog Box to Confirm Successful Backup of the Configuration Files

4. Select "Help" → "Restore configuration files" to open the restore configuration file selection interface, select the folder where the configuration files to be restored are located and click "Select Folder", then click "Confirm" in the pop-up dialog box to confirm configuration file restore. A dialog box will pop up to confirm the successful restore, as shown in Figures 4-73 to 4-76.

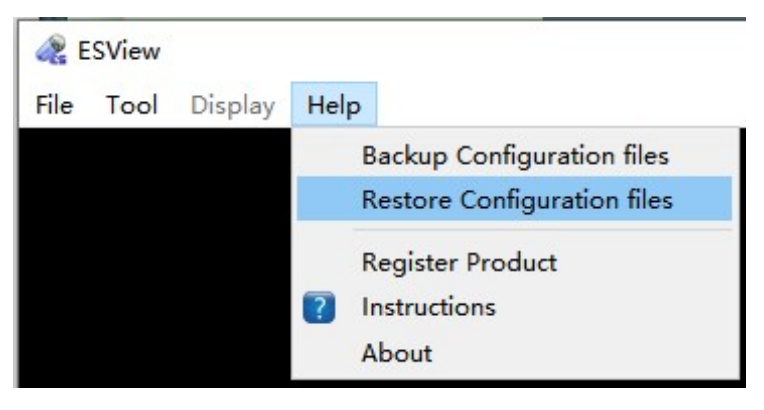

Figure 4-73: Restore Configuration FileManually

| 🕞 - 🚺 🕨 Compu     | iter 🕨 DATA (D:) 🕨 ankonConfigBackup 🕨 |                    | • 😽 Search a | nkonConfigBackup | ۶<br>ر |
|-------------------|----------------------------------------|--------------------|--------------|------------------|--------|
| rganize 🔻 New fol | lder                                   |                    |              |                  | 0      |
| Favorites         | Name                                   | Date modified      | Туре         | Size             |        |
| E Desktop         | 20191203_114532                        | 12/3/2019 11:45 AM | File folder  |                  |        |
| 퉳 Downloads       | 20191204_092959                        | 12/4/2019 9:30 AM  | File folder  |                  |        |
| 📃 Recent Places   | 20191205_094500                        | 12/5/2019 9:45 AM  | File folder  |                  |        |
|                   | 20191205_104508                        | 12/5/2019 10:45 AM | File folder  |                  |        |
| J Libraries       |                                        |                    |              |                  |        |
| Documents         |                                        |                    |              |                  |        |
| J Music           |                                        |                    |              |                  |        |
| E Pictures        |                                        |                    |              |                  |        |
| Videos            |                                        |                    |              |                  |        |
| Computer          |                                        |                    |              |                  |        |
| SYSTEM (C:)       |                                        |                    |              |                  |        |
| DATA (D:)         |                                        |                    |              |                  |        |
| Network           |                                        |                    |              |                  |        |

User Manual

Figure 4-74: Restore Configuration File Selection Interface

| 🦧 Restore configu | ration file X      |
|-------------------|--------------------|
| Restore co        | onfiguration file? |
| Vec               | No                 |

Figure 4-75: Dialog Box to Confirm Configuration File Restore

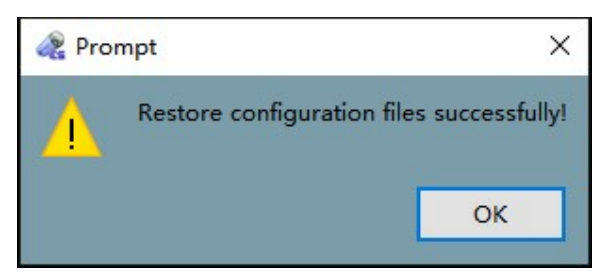

Figure 4-76: Dialog Box to Confirm Successful Restore

### 4.10 Software Exit

 In the main software interface, select "File" → "Exit" in the menu or click the button on the upper right corner, then on the pop-up dialog box (Figure 4-77) click "Yes" to exit or "No" to cancel.

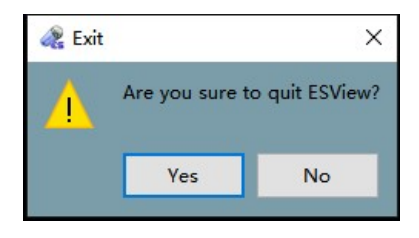

Figure 4-77: Exit Dialog Box

2. If a case report is changed, the user will be presented with the save finding dialog box (Figure 4-78) upon exit, where the user can click "Yes" to save findings, "No" to exit without saving findings, or "Cancel" to cancel exit.

| 🖧 Sav | e finding   |               | ×               |
|-------|-------------|---------------|-----------------|
| Δ     | Are you sur | e you want to | o save finding? |
|       | Yes         | No            | Cancel          |

Figure 4-78: Save Finding Dialog Box

# CHAPTER 5: USING THE CAPSULE

The capsule is packed in a sealed package. You can directly take the capsule out and activate it as shown in the following figures. The protective cover is used as a fixture and protects the capsule, facilitating its storage and handling before operation.

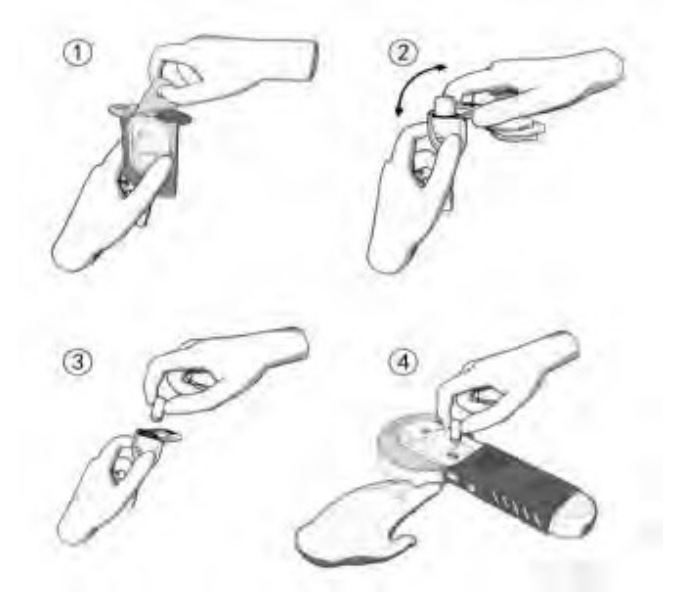

*Figure 5-1: Schematic Diagram of Capsule Activation for Use* 

- 1. Tear off the paper cover of the package box.
- 2. Remove the capsule with fixture from the cup and remove the upper part.
- 3. Remove the capsule.
- 4. Activate the capsule with light irradiated from the Locator.

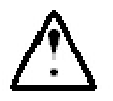

### WARNING

- The capsule must be removed and activated before ingestion and operation.
- The capsule should only be stored in the original package before ingestion.
- The capsule is provided sterile. Do not use a capsule if package is damaged.
- Disposal of capsules should be done according to local regulation for disposal of electronic products.

# CHAPTER 6: USING THE DATA RECORDER

### 6.1 Data Recorder(AKR-1)

### 6.1.1 Installation and Use

The Data Recorder is equipped with 14 sensor arrays, as presented in Figure 6-1.

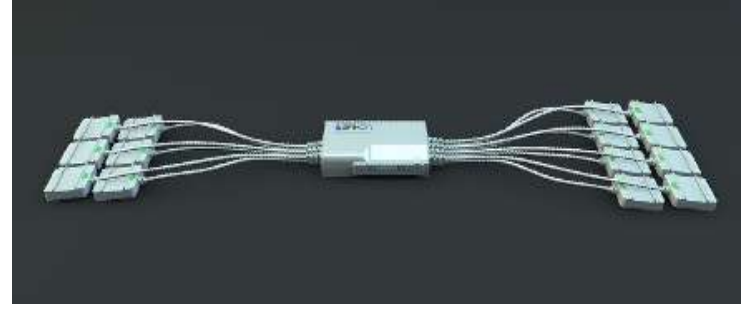

### Figure 6-1: Data Recorder (AKR-1)

When in use, the Data Recorder and sensor arrays are embedded into the corresponding examination vest as shown in Figure 6-2. As tested, the working temperature of the data recorder can reach  $42^{\circ}$ C tested under  $40^{\circ}$ C ambient temperature. Since the data recorder does not contact patient skin directly, the temperature will not cause burn or other hazard to patients and operators, and the contact duration can be longer than 10 minutes.

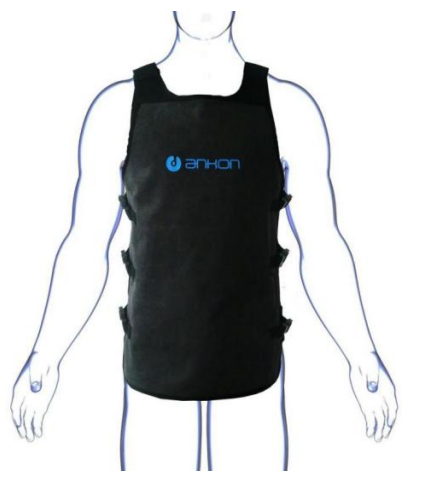

Figure 6-2: AKR-1 Data Recorder Vest

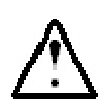

# WARNING

Data Recorder AKR-1 can only be used with Capsule AKES-11SW.

### 6.1.2 Operation Instructions

Related marks and position of power switch, USB interface, LED, keys on the Data Recorder are shown in Figure 6-3.

ANKON Technologies Co., Ltd.

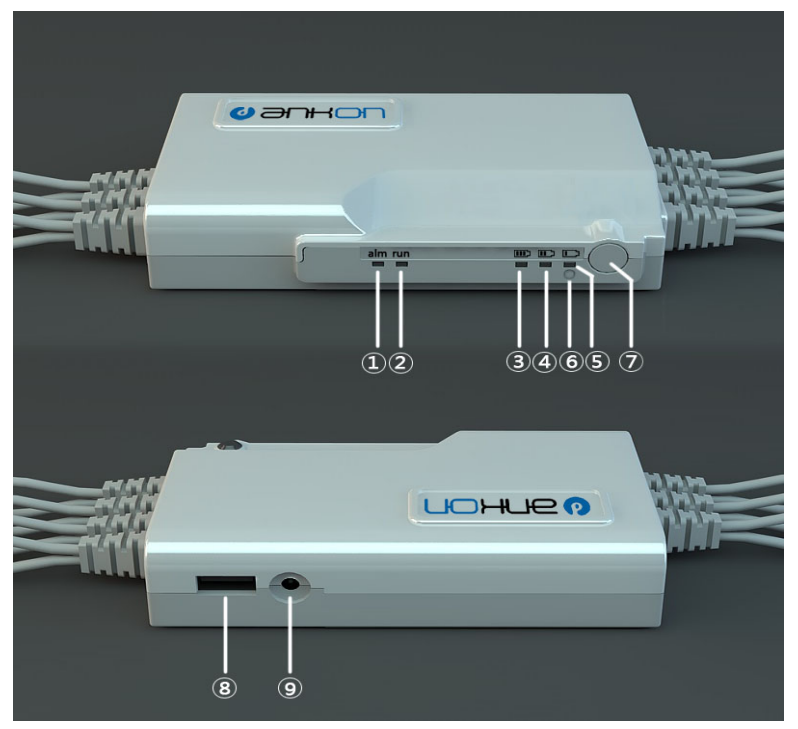

Figure 6-3 AKR-1 Data Recorder Operation Manual

- (1): Alarm indicator, yellow;
- (2): Run indicator, green;
- (3)(4)(5): Battery capacity indicators:
- (6): Charge indicator, white;
- (7): Power switch; (8): USB interface to connect
- (9): Charging port.

Hold down the power switch without releasing until all the five LEDs (marked as (1)(2)(3)(4)(5) in Figure 6-3) are lit up to power on the Data Recorder normally. Click the related button in the ESView to power the Data Recorder off. If the Data Recorder is not connected to the computer via USB, and therefore no capsule information is detected for a consecutive 15 minutes, it will automatically power off to save energy. If the yellow LED alarm indicator (marked as (1) in Figure 6-3 with word "alarm" under it) is always on, it indicates that no capsule is detected. If on/off continues flashing, it indicates that the capsule is present, however the upper-level software has not yet issued a command to let the capsule capture images. The green LED run indicator (marked as (2) in Figure 6-3 with word "run" under it) will be lit up once it receives the image information from the capsule and off again quickly; it will light up again once it receives the next image information and then off again. The received image information captured by the capsule will also be marked accordingly.

The green LED battery capacity indicators (marked as (3)(4)(5) in Figure 6-3, with battery capacity icon under it, three lattices, two lattices and one lattice specifically) indicate current battery capacity. It is 90% when (3)(4)(5) LEDs are all lit up, more than 70% when (4)(5) LEDs are lit up, and 40% when (5) LED is lit up. If only (5) LED is on/off flashing, the remaining battery capacity is very limited. If the Data Recorder is powered on and being charged, these three LEDs will be on and off flashing in a cycle manner. If the white LED charge indicator (marked as in <sup>6</sup>) in Figure 6-3) keeps lighting up, it indicates that it is under charging (it will be lit up once it is charged regardless of the status of the Data Recorder power). The white LED will automatically turn off when fully charged.

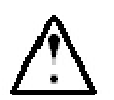

### WARNING

- The Data Recorder should be charged only with provided charger.
- Charging can only be performed by the physician/operator. Patients shall not have access to the adaptor.

### 6.2 Data Recorder (AKRI-1)

### 6.2.1 Installation and Usage

The (AKRI-1) Data Recorder is composed of Host, Belt-examining cloth and Charging Base, as shown in Figures 6-4, 6-5, and 6-6 respectively.

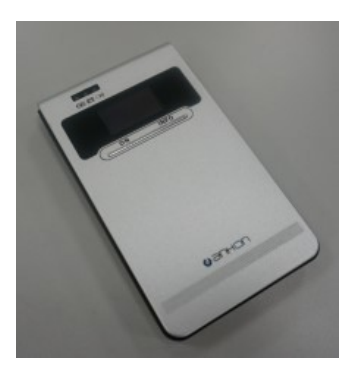

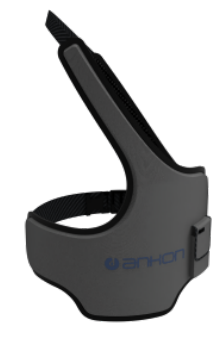

Figure 6-4: AKRI-1 Data Recorder Host

Figure 6-5: AKRI-1 Belt-Examining Cloth

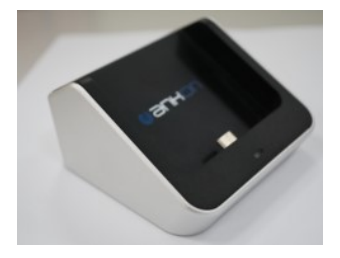

Figure 6-6: AKRI-1 Charging Base

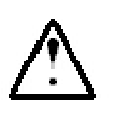

Data Recorder AKRI-1 can only be used with Capsule AKES-11SI.

The port in the small pocket of the Belt-Examining Cloth is inserted into the right port of the

WARNING

AKRI-1 Data Recorder and then put in the pocket of the Host as shown in Figure 6-7.

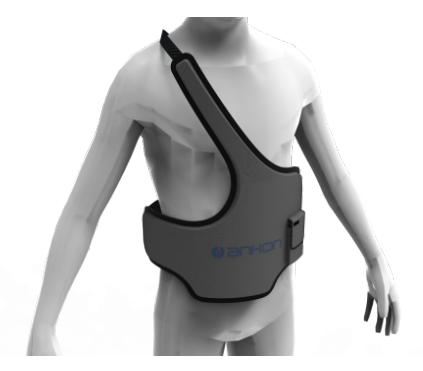

Figure 6-7 AKRI-1Belt-Examining Cloth Dressing View

### 6.2.2 Operation Description

Through the display of the indicators, interactive operation of the buttons, interface on the Host to realize AKRI-1 Data Recorder function , including the following:

The LED indicator light, On/Off button, screen display button, USB port, belt port, screen on the AKRI-1 Data Recorder, and the power-on indicator light, data port, power port on the base.

All of the equipment corresponding identifications and positions are as shown in Figure 6-8.

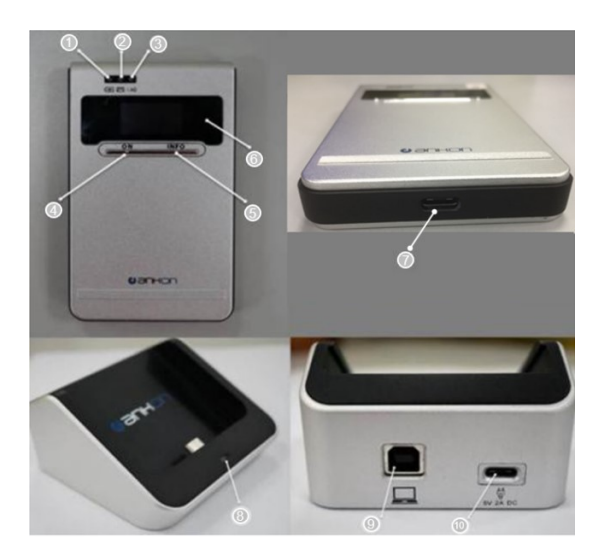

Figure 6-8: Operation Panel of AKRI-1 Data Recorder

- (1) Charging Indicator Light
- (2) Status Indicator Light
- (3) Telecommunication Indicator Light
- (4) Power-on Button
- (5) Screen Control Button
- (6) Display Screen
- (7) USB port
- (8) Power-on Indicator Light on Base
- (9) Data port on Base
- (10) Power port on Base

### 6.2.2.1 Description of Indicator Light

• Press and hold the Power-on button for 3 seconds to boot the AKRI-1 Data Recorder. At this time, it will display the current state on the Display Screen.

- To power off the AKRI-1 Data Recorder, click the Turn On/Off button in ESView Software Interface.
- If the AKRI-1 Data Recorder cannot detect the information of the capsule for 30 minutes and cannot connect to the software of Rtdisplay via USB port, it would be automatically power off to save power.
- If the telecommunication indicator light flashes green, it means the capsule's data are adequately received.
- If the telecommunication indicator light flashes yellow, it means some abnormalities occurred, but the capsule's data has been received.
- If the telecommunication indicator light does not flash, it means no capsule's data have been received.
- The Status Indicator Light is should be green. It will turn yellow in the following situations:

(1) Low Battery; (2) Belt not Connected; (3) Other Equipment Exception.

- The Charging Indicator Light remains on when power is on and turns off if power is disconnected. If the Data Recorder is not full charged, the Charging Indicator Light will flash yellow, if it is fully charged, the Charging Indicator Light will flash green.
- Press the Screen Display button to light the screen for 30s. If it is pressed again during the display, it will count the time again to display for 30s. The information displayed on the screen is as follows:

Row 1: (1) Telecommunication Status Icon. (2) Battery Icon: Battery charge level.

Row 2: (1) Wireless Channel. (2) The Pattern State of Small Intestine.

Row 3: Check-in state/Time of Examination. It will display "No Entry" if not entered. Otherwise, it will display the time of examination.

Row 4: Error Information. If there have no error information, no display will appear.

• The base can charge and transmit data. The Power-on Indicator Light will flash green when the power port of the base is powered-on. It can transmit data when the base is connected to the computer via data port.

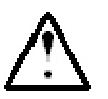

### WARNING

- The Data Recorder should be charged only with provided charger.
- Charging can only be performed by the physician/operator. Patients shall not have access to the adaptor.

# CHAPTER 7: USING THE LOCATOR

### 7.1 Operation Panel

Figure 7-1 shows functional keys and indicators of the Locator.

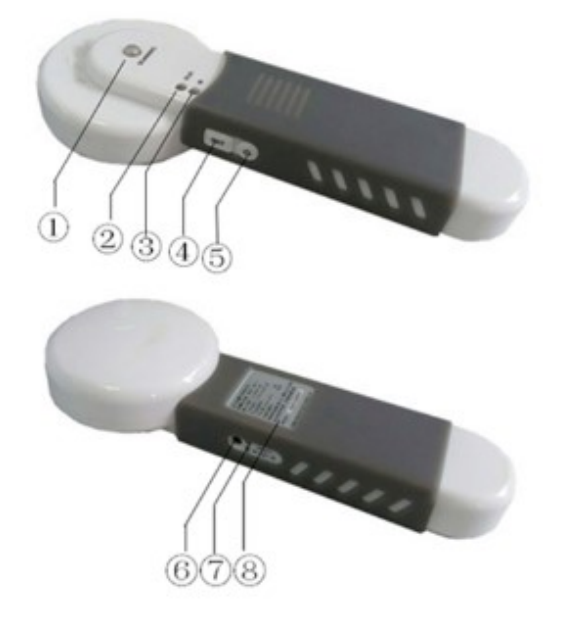

Figure 7-1: Keys and Indicators of Locator

- ①: Scanning indicator, Yellow;
- (2): Working indicator, Green;
- ③: Infrared light source to activate capsule;
- ④: Keys;

- (5): Power Switch;
- (6): Charging port;
- (7): Power switch indicator, white;
- (8): Label plate.

### 7.2 Use

### 7.2.1 Turn-on the Capsule

Before starting the Capsule, press the "Power Switch" to activate the Locator. Once the Locator is on, the working indicator will flash. Place the Capsule front case opposite to the start infrared light source of the Capsule. Press and hold the "INIT Button" to align the open position of the Capsule. The Capsule LED will start blinking after the Capsule is opened normally. The Capsule is activated as shown in Figure 7-2.

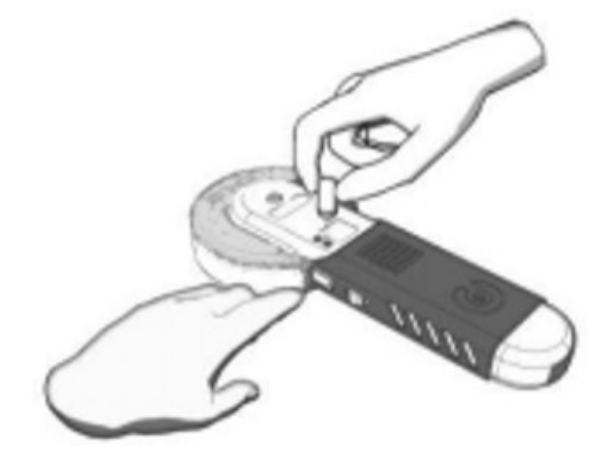

*Figure 7-2: Schematic Diagram of turning-on the Capsule* 

### 7.2.2 Locate the Capsule

To detect the location of the capsule in a patient using the Locator, perform the following steps:

- 1. Turn on: Hold the Locator upright, start the Locator by pressing "Power Switch" in the open space without metal objects nearby. Once the Locator has started, the working indicator will flash at a frequency of once per second, and the scanning indicator will be off.
- 2. Locating: Use the Locator to move gently in the detection area. Once the Locator is near the capsule, the scanning indicator will light up. When the scanning indicator stays on, it indicates that the capsule is right below the scanning indicator.

### 7.2.3 Turn-off the Locator

Press and hold the "Power Switch" for more than 5 seconds and the Locator will shut down. All the indicators will be off after the shutdown. The Locator will automatically shut down after 10 minutes without any operation.

### 7.2.4 Charge the Locator

The Locator uses a battery to supply power. When the battery voltage is low, the flashing frequency of the working indicator will get lower. When the flashing changes to one time per three seconds, the Locator needs to charge through the power port. During the charging process, the charging indicator is always on, and is automatically turned off after being fully charged.

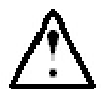

### WARNING

- The Locator can only be charged using a charger that comes with the unit.
- Charging can only be performed by the physician/operator. Patients shall not have access to the adaptor.

# **CHAPTER 8: TROUBLESHOOTING**

### 8.1 ESView Warnings

| Warning Message                          | Cause                                                                                 | Action                                                                      |
|------------------------------------------|---------------------------------------------------------------------------------------|-----------------------------------------------------------------------------|
| Fails to add patient information         | Recording fails                                                                       | Add patient information again                                               |
| Complete addition of patient information | Record added                                                                          | Click "Confirm" to exit the dialog box                                      |
| Save change of patient information       | Record changed                                                                        | Click "Confirm" to exit the dialog box                                      |
| Cancel change of patient information     | Confirm cancel                                                                        | Click "Confirm" to confirm cancel,<br>or click "Cancel" to undo it          |
| Delete patient information               | Confirm deletion                                                                      | Click "Confirm" to confirm<br>deletion, or click "Cancel" to<br>undo it     |
| Add case completed                       | Record added                                                                          | Click "Confirm" to exit the dialog box                                      |
| Delete case information                  | Confirm deletion                                                                      | Click "Confirm" to confirm deletion,<br>or click "Cancel" to undo it        |
| Connection error                         | Cannot connect to the data<br>recorder, need to check if<br>USB is connected properly | Click "Confirm" and reconnect the data recorder to USB                      |
| Data export warning                      | Data export is not<br>completed                                                       | Click "Yes" to stop data export or "No"<br>to continue export               |
| Exit video view                          | Exit video view                                                                       | Click "Yes" to exit the image browser,<br>click "No" or "Cancel" to undo it |
| Confirm exit                             | Confirm exit                                                                          | Click "Confirm" to exit the software or<br>"Cancel" to undo it              |
| Print error                              | Printer error                                                                         | Check printer power and printer settings                                    |

### 8.2 Capsule

| Problem                   | Cause                    | Action                     |
|---------------------------|--------------------------|----------------------------|
|                           | Battery has no power or  | Replace the capsule        |
| When activating capsule,  | Capsule is not activated | Activate the capsule again |
| LED light does not lit up | Equipment failure        | Contact technical          |

| NaviCam Small Bowel Capsule Endoscopy System | User Manual | Page   81 |
|----------------------------------------------|-------------|-----------|
|                                              |             |           |

| Problem                 | Cause                      | Action               |
|-------------------------|----------------------------|----------------------|
| Real-time image is not  | Transmission problems with | See below actions    |
| transmitted to computer | Capsule is not activated   | Activate the capsule |

### 8.3 Data Recorder

| Exception                           | Possible Cause                                | Action                               |
|-------------------------------------|-----------------------------------------------|--------------------------------------|
| Turn the power switch on,           | Low battery                                   | Charge the system for 8 hours        |
| and LED or screen are not lit<br>up | Device malfunction                            | Contact a technical support staff    |
| An image is not transmitted         | The capsule is not activated                  | Use Locator to activate the capsule  |
| to your computer in real-time       | Signal transceiver of the recorder is invalid | Contact a technical support<br>staff |

### 8.4 Locator

| Problem                      | Possible Cause      | Action                              |  |
|------------------------------|---------------------|-------------------------------------|--|
| Turn the power switch on,    | The battery is dead | Charge the system again for 8 hours |  |
| and LED not lit up           | Device malfunction  | Contact technical support staff     |  |
| Connot activists the conculo | Capsule malfunction | Contact technical support staff     |  |
|                              | Device malfunction  | Contact technical support staff     |  |

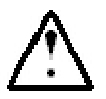

# WARNING

• If problem cannot be addressed with the above actions, please contact ANKON Technologies Customer Support.

# CHAPTER 9: MAINTENANCE

### 9.1 Cleaning the Data Recorder Vest/Belt-Examination Cloth

After each procedure, the examination vest/belt should be sprayed with 70% IPA and then wiped with a clean, dry cloth and air dried for at least 15 minutes. The outer layer of fabric can be washed in water. For the vest, the inside layer that contains the antenna and cables is not washable, it is not in direct contact with the human body and does not require cleaning.

The Data Recorder vest/belt should be cleaned as follows:

- 1. Take the Data Recorder out of the vest/belt.
- 2. Remove the outer layer of fabric and immerse it in warm water with neutral soap for 20 minutes.
- 3. Gently rub and then dry it.

# CAUTION

Do not dry clean or iron the vest.

### 9.2 Cleaning the Data Recorder and Locator

The Data Recorder and Locator should be manually cleaned after every use by wiping the equipment surface gently with a cotton ball lightly dipped in 70% isopropyl alcohol and let it dry for 15 minutes.

### Note:

As the equipment is equipped with batteries inside, please use a cotton ball dipped with 70% isopropyl alcohol and then squeeze excessive alcohol from the cotton ball before using it for wiping to avoid alcohol flowing into the equipment through the seams when wiping the edges of the equipment.

## **CHAPTER 10: TECHNICAL SPECIFICATIONS**

### 10.1 Data Recorder (Model AKR-1/AKRI-1)

Operating performance:8 hours (2fps)Recording time:8 hours (2fps)Storage capacity: $\geq 4$  GBBattery type:Lithium battery,3.6-4.2 VDC, $\geq 2500$  mAhEnvironmental operating conditions<br/>a temperature range to +5 °C to +40 °Ca relative humidity range of 15% to 90%, non-condensing but no requiring a water vapour<br/>partial presssure greater than 50 hPa and<br/>An atmospheric pressuer range of 700 hPa to 1060 hPa

Environmental conditions of transport and storage Temperature Limit: -25  $^{\circ}$ C ~70  $^{\circ}$ C Humidity Limit: 0% ~90% Pressure Limit: 700 hPa~1060 hPa

Safety type:

Built-in power supply type BF continuous running equipment

Degrees of protection provided by enclosures: IP22

Shelf Life of AKR-1/AKRI-1: 5 years

| RF Performance  |                 |
|-----------------|-----------------|
| 2.4GHz AKR-1    |                 |
| Frequency:      | 2400~2483.5 MHz |
| Bandwidth:      | ≤3 MHz          |
| Modulation:     | GFSK            |
| Emission Power: | ≤10 mW(e.i.r.p) |
|                 |                 |

915MHz AKRI-1 Frequency Range: Bandwidth:

902MHz-928MHz ≤4 MHz

| NaviCam Small Bowel Capsule Endoscopy System | User Manual                    | Page   <b>84</b> |
|----------------------------------------------|--------------------------------|------------------|
| Madulation Tacknique.                        | 0 ECK                          |                  |
| Modulation Technique:                        | 8-F3K                          |                  |
| Transmit power:                              | ≤10mW(e.i.r.p.)                |                  |
|                                              |                                |                  |
| Adaptor:                                     |                                |                  |
| UE15WCP1-052200SPA for Model AKR-            | 1                              |                  |
| Input:                                       | 100-240 V a.c ,50/60 Hz, 50    | 00 mA            |
| Output:                                      | 5.2 V=2 A d.c                  |                  |
| Protection                                   | class: class II, continuous du | ıty              |
|                                              |                                |                  |
| UE10WCP1-050200SPA for Model AKRI            | -1                             |                  |
| Input:                                       | 100-240 V a.c , 50/60 Hz, 50   | 0 mA             |
| Output:                                      | 5.0 V=2 A d.c                  |                  |
| Protection class:                            | class II. continuous dutv      |                  |

<u>Note</u>: The data recorder incorporates a built-in RF module, while the module is completely shut down by software during operation.

FCC ID: Data Recorder (AKR-1) FCC ID: 2A6BYAKR-1 Data Recorder (AKRI-1) FCC ID: 2A6BYAKRI-1

This device complies with Part 15 of the FCC Rules. Operation is subject to the following two conditions:

(1) this device may not cause harmful interference, and (2) this device must accept any interference received, including interference that may cause undesired operation.

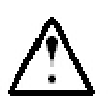

### CAUTION

• The user is cautioned that changes or modifications not expressly approved by the party responsible for compliance could void the user's authority to operate the equipment.

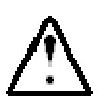

### WARNING

• The user shall avoid using RFID technology near the device while it is operating.

### 10.2 Capsule(Model AKES-11SW/AKES-11SI)

| Physical performance:               |                                                            |
|-------------------------------------|------------------------------------------------------------|
| Length:                             | 27 ± 1.0 mm                                                |
| Diameter:                           | 11.8 ± 0.5mm                                               |
| Weight:                             | 4.5 ± 0.5 g                                                |
| Material:                           | Biocompatible materials                                    |
| Optical performance:                |                                                            |
| Illumination:                       | LED                                                        |
| LED flash frequency:                | 0.5~6 Hz adjustable                                        |
| Camera:                             | 1 piece                                                    |
| FOV:                                |                                                            |
| FOV(entrance pupil):                | 120°±15%                                                   |
| FOV(distal window):                 | 160±10%                                                    |
| DOF:                                | 0 mm~30 mm                                                 |
| Resolving power:                    | ≥6 lp/mm                                                   |
| Image performance:                  |                                                            |
| Frame rate:                         | 0.5~6 fps adjustable                                       |
| Image resolution:                   | 480*480 adjustable                                         |
| Magnetic field performance:         |                                                            |
| Surface magnetic field strength:    | ≤2000 Gs                                                   |
| Capsule's non-optic bottom magnetic | induction intensity: 96 Gs~360 Gs                          |
| Operating performance:              |                                                            |
| Operating time:                     | ≥8 hours                                                   |
| Battery type:                       | Silver oxide cell≥35 mAh                                   |
| Rated voltage:                      | 3V DC                                                      |
| Safety type:                        | Built-in power supply type BF continuous running equipment |

| NaviCam Small Bowel Capsule Endoscopy System                                   | User Manual                        | Page   <b>86</b>          |
|--------------------------------------------------------------------------------|------------------------------------|---------------------------|
| Chemical safety:                                                               | Resistance to dissolve when        | pH ranges from 2-8        |
| Environmental operating conditions                                             |                                    |                           |
| a temperature range to +5 $\degree$ C to +40                                   | °C                                 |                           |
| a relative humidity range of 15% to 9<br>partial presssure greater than 50 hPa | 0%, non-condensing but no r<br>and | equiring a water vapour   |
| An atmospheric pressuer range of 70                                            | 0 hPa to 1060 hPa                  |                           |
| Environmental conditions of transpo                                            | rt and storage                     |                           |
| Temperature Limit: -25 $^\circ$ C ~70 $^\circ$ C                               |                                    |                           |
| Humidity Limit: $0\% \sim 90\%$                                                | D-                                 |                           |
| Pressure Limit: 700 nPa~1060 n                                                 | IPa                                |                           |
| Degrees of waterproof:                                                         | IPX8                               |                           |
| RF Performance                                                                 |                                    |                           |
| 2.4GHz AKES-11SW                                                               |                                    |                           |
| Frequency:                                                                     | 2400~2483.5MHz                     |                           |
| Bandwidth:                                                                     | ≤3MHz                              |                           |
| Modulation:                                                                    | GFSK                               |                           |
| Emission Power:                                                                | ≤10mW(e.i.r.p)                     |                           |
| 915MHz AKES-11SI                                                               |                                    |                           |
| Frequency Range:                                                               | 902MHz-928MHz                      |                           |
| Bandwidth:                                                                     | ≤4MHz                              |                           |
| Modulation Technique:                                                          | 8-FSK                              |                           |
| Transmit power:                                                                | ≤10mW(e.i.r.p.)                    |                           |
| FCC ID:                                                                        |                                    |                           |
| Capsule(AKES-11SW ) FCC ID: 2A6BYAKH                                           | ES-11SW                            |                           |
| Capsule(AKES-11SI) FCC ID: 2A6BYAKES                                           | S-11SI                             |                           |
| This device complies with Part 15 of the                                       | FCC Rules. Operation is sub        | ject to the following two |

conditions: (1) this device may not cause harmful interference, and (2) this device must accept any

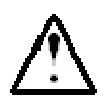

### CAUTION

• The user is cautioned that changes or modifications not expressly approved by the party responsible for compliance could void the user's authority to operate the equipment.

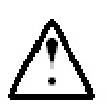

### WARNING

The user shall avoid using RFID technology near the device while it is operating.

### 10.3 Locator (Model AKS-1)

Locating performance:

| Probing distance: | ≤150 mm |
|-------------------|---------|
|-------------------|---------|

| Operating performance: |           |             |            |         |     |
|------------------------|-----------|-------------|------------|---------|-----|
| Battery type:          | Lithium b | attery, 3.6 | -4.2 V DC, | ,≥2500n | nAh |
| Safety type:           | Built-in  | power       | supply     | type    | BF  |
|                        | continuou | is running  | g equipmei | nt      |     |
| Grade of waterproof:   | IPX 0     |             |            |         |     |

Environmental operating conditions

a temperature range to +5  $\degree$ C to +40  $\degree$ C a relative humidity range of 15% to 90%, non-condensing but no requiring a water vapour partial pressure greater than 50 hPa and An atmospheric pressuer range of 700 hPa to 1060 hPa

Environmental conditions of transport and storage Temperature Limit:  $-25^{\circ} C \sim 70^{\circ} C$ Humidity Limit:  $0\% \sim 90\%$ Pressure Limit: 700 hPa $\sim$ 1060 hPa

Adaptor:

| UE15WCP1-052200SPA for Model AKS-1 |                                 |
|------------------------------------|---------------------------------|
| Input:                             | 100-240 V a.c, 50/60 Hz, 500 mA |
| Output:                            | 5.2 V=2 A d.c                   |

Protection class:

class II, continuous duty

### **10.4 ESView Software**

ESView software runs on the PC.

- CPU: Intel Core i3 2.0GHz or later
- GPU:rtx4000 or later
- Monitor: Resolution 1920\*1080 or higher
- HDD: 250GB or above
- Memory: 8GB or above
- USB Port: 2 or more
- Operating System: Windows 7 or above

### **10.5 Guidance and Manufacturer's Declarations**

NaviCam Small Bowel Capsule Endoscopy System complies with the requirements of IEC 60601-1-2:2014, EN 60601 1-2:2015.

### 10.5.1 Data Recorder

| Guidance and manufacturer's declaration - electronic emissions                            |                                     |                                                                                                    |  |  |
|-------------------------------------------------------------------------------------------|-------------------------------------|----------------------------------------------------------------------------------------------------|--|--|
| The Data Recorder is intended for use in the electromagnetic environment specified below. |                                     |                                                                                                    |  |  |
| The user of the Data                                                                      | Recorder should assure that it is u | sed in such anenvironment.                                                                                                    |  |  |
| Emissions test                                                                            | Compliance                          | Electromagnetic                                                                                                    |  |  |
|                                                                                           |                                     | environment - guidance                                                                                                    |  |  |
| Radiated emissions                                                                        | C                                   | The Data Recorder uses RF                                                                                                    |  |  |
| CISPR 11                                                                                  | Group 1                             | energy only for its internal                                                                                                    |  |  |
| Conducted emissions<br>CISPR 11                                                           | Class A                             | function. Therefore, its RF<br>emissions are very low and are<br>not likely to cause any<br>interference in nearby electronic<br>equipment. |  |  |
| Harmonic Emissions<br>IEC 61000-3-2                                                       | N/A                                 | The harmonic current test and The voltage fluctuation and flick test are                                                                    |  |  |
| Voltage fluctuations and<br>flicker emissions<br>IEC 61000-3-3                            | N/A                                 | not necessary because the Data<br>Recorder isn't intended to be<br>connected to the PUBLIC MAINS<br>NETWORK.                                |  |  |

٦

| Guidance and ma                                                          | nufacturer's declaration                                                                                        | n - electromagnetic immu                                                                                     | nity                                                                                                    |
|--------------------------------------------------------------------------|----------------------------------------------------------------------------------------------------|----------------------------------------------------------------------------------------------------|----------------------------------------------------------------------------------------------------|
| The Data Re                                                              | corder is intended for use                                                                                      | in the electromagnetic env                                                                                   | vironment specified below.                                                                                                    |
| The use                                                                  | r of the Data Recorder sho                                                                                      | uld assure that it is used in                                                                                | such an environment.                                                                                                    |
| Immunity test                                                            | IEC 60601 test level                                                                                            | Compliance level                                                                                             | Electromagnetic                                                                                                    |
|                                                                          |                                                                                                    |                                                                                                    | ment - guidance                                                                                                    |
| Electrostatic<br>discharge<br>IEC 61000-4-2                              | ±8 kV<br>contact discharge<br>±2~15 kV air discharge<br>±8 kV Horizontal<br>Coupling<br>±8 kV Vertical Coupling | ±8 kV contact discharge<br>±2~15 kV air discharge<br>±8 kV Horizontal<br>Coupling<br>±8 kV Vertical Coupling | Floors should be wood,<br>concrete or ceramic tile. If<br>floors are covered with<br>synthetic material, the<br>relative humidity should be<br>at least 30%. |
| Electrical fast<br>transient/burst<br>IEC<br>61000-4-4                   | ±2 kV for power supply<br>Lines<br>±1 kV for input/output<br>Lines                                              | ±2 kV for power supply                                                                                       | Mains power quality should<br>be that of a typical<br>commercial or hospital<br>environment.                                                                 |
| Surge IEC/EN<br>61000-4-5                                                | ±0.5 kV, ±1 kV line(s) to<br>line(s)<br>±0.5 kV, ±1 kV, ±2 kV<br>line(s) to earth                               | ±0.5 kV, ±1 kV, ±2 kV<br>line(s) to earth                                                                    | Mains power quality should<br>be that of a typical<br>commercial or hospital<br>environment.                                                                 |
| Voltage dips,                                                            |                                                                                                    | Valtaga ding i                                                                                               | Mains power quality should                                                                                                    |
| short                                                                    | voltage uips .                                                                                                  | voltage uips .                                                                                               | be that of a typical                                                                                                    |
| interruptions                                                            | 0% UT; 0.5 cycle                                                                                                | 0% UT; 0.5 cycle                                                                                             | commercial or hospital                                                                                                    |
| and voltage                                                              | At 0°, 45°, 90°, 135°,                                                                                          | At 0°, 45°, 90°, 135°,                                                                                       | environment. If the user of                                                                                                    |
| power                                                                    | 180°, 225°, 270° ,315°                                                                                          | 180°, 225°, 270° ,315°                                                                                       | continued operation during                                                                                                    |
| supply input                                                             | 0% UT; 1 cycle and 70%                                                                                          | 0% UT; 1 cycle and 70%                                                                                       | power mains interruptions, it                                                                                                    |
| Lines                                                                    | UT; 25/30 cycles                                                                                                | UT; 25/30 cycles                                                                                             | is recommended that the                                                                                                    |
| IEC 61000-4-11                                                           | Single phase: at 0°                                                                                             | Single phase: at 0°                                                                                          | Data Recorder be powered<br>from an un-interruptible                                                                                                    |
|                                                                          | Voltage interruptions 0% UT; 250/300 cycle                                                                      | Voltage interruptions 0%<br>UT; 250/300 cycle                                                                | power supply or a battery.                                                                                                    |
| Power frequency                                                          | 30 A/m                                                                                                    | 30 A/m                                                                                                    | Power frequency magnetic                                                                                                    |
| (50/60 Hz)                                                               | 50 Hz or 60 Hz                                                                                                  | 50 Hz or 60 Hz                                                                                               | fields should be at levels                                                                                                    |
| magnetic field                                                           |                                                                                                    |                                                                                                    | characteristic of a typical                                                                                                    |
| IEC 61000-4-8                                                            |                                                                                                    |                                                                                                    | location in a typical                                                                                                    |
|                                                                          |                                                                                                    |                                                                                                    | environment.                                                                                                    |
| NOTE: UT is the AC mains voltage prior to application of the test level. |                                                                                                    |                                                                                                    |                                                                                                    |

| Guidance and manufacturer's declaration - electromagnetic immunity |                                                                                           |                            |                                        |  |  |
|--------------------------------------------------------------------|-------------------------------------------------------------------------------------------|----------------------------|----------------------------------------|--|--|
| The Data Reco                                                      | The Data Recorder is intended for use in the electromagnetic environment specified below. |                            |                                        |  |  |
| The user of                                                        | of the Data Recorder sho                                                                  | ould assure that it is use | d in such anenvironment.               |  |  |
| Immunity test                                                      | IEC 60601 test                                                                            | <b>Compliance level</b>    | Electromagnetic                        |  |  |
|                                                                    | level                                                                                     |                            | environment -                          |  |  |
|                                                                    |                                                                                           |                            | guidance                               |  |  |
|                                                                    |                                                                                           |                            | Portable and mobile RF                 |  |  |
|                                                                    |                                                                                           |                            | communications equipment               |  |  |
|                                                                    |                                                                                           |                            | should be used no closer to any        |  |  |
|                                                                    |                                                                                           |                            | part of the Data Recorder,             |  |  |
|                                                                    |                                                                                           |                            | including cables, than the             |  |  |
|                                                                    |                                                                                           |                            | distance calculated from the           |  |  |
|                                                                    | distance calculated from the                                                              |                            |                                        |  |  |
|                                                                    |                                                                                           |                            | frequency of the transmitter           |  |  |
|                                                                    |                                                                                           |                            | Recommended separation                 |  |  |
|                                                                    |                                                                                           |                            | distance                               |  |  |
| Conducte                                                           | 3 V                                                                                       | 3 V                        | Mains power quality should             |  |  |
| d RF                                                               | 150 kHz – 80 MHz                                                                          | 150 kHz – 80 MHz           | be that of a typical                   |  |  |
| IEC                                                                |                                                                                           |                            | commercial or hospital                 |  |  |
| 61000-4-                                                           |                                                                                           |                            | environment.                           |  |  |
| 6                                                                  | 6 V in ISM bands                                                                          | 6 V in ISM bands           |                                        |  |  |
|                                                                    | between 150                                                                               | between 150                |                                        |  |  |
|                                                                    | kHz                                                                                       | kHz                        |                                        |  |  |
|                                                                    | and 80 MHz                                                                                | and 80 MHz                 |                                        |  |  |
|                                                                    | 80% AM at 1 kHz                                                                           | 80% AM at 1 kHz            |                                        |  |  |
| Radiated RF                                                        | 3 V/m                                                                                     | 3 V/m                      | Mains power quality should             |  |  |
| IEC                                                                | 80 MHz – 2.7 GHz                                                                          | 80 MHz – 2.7 GHz           | be that of a typical                   |  |  |
| 61000-4-3                                                          | 80% AM at 1 kHz                                                                           | 80% AM at 1 kHz            | commercial or hospital<br>environment. |  |  |

### 10.5.2 Capsule

| Guidance and manufacturer's declaration - electronicemissions        |                                                                                       |                                                                                                    |  |  |
|----------------------------------------------------------------------|---------------------------------------------------------------------------------------|----------------------------------------------------------------------------------------------------|--|--|
| The Capsule                                                          | The Capsules are intended for use in the electromagnetic environment specified below. |                                                                                                    |  |  |
| The use                                                              | r of the Capsules should assure                                                       | that it is used in such an environment.                                                                                                    |  |  |
| <b>Emissions test</b>                                                | Compliance                                                                            | Electromagnetic environment - guidance                                                                                                    |  |  |
| Radiated<br>emissions<br>CISPR 11                                    | Group 1                                                                               | The Capsules uses RF energy only for its<br>internal function. Therefore, its RF emissions<br>are very low and are not likely to cause any      |  |  |
| Conducted<br>emissions<br>CISPR 11                                   | Class B                                                                               | interference in nearby electronic equipment.                                                                                                    |  |  |
| Harmonic<br>Emissions IEC<br>61000-3-2                               | N/A                                                                                   | The Capsules are suitable for use in all<br>establishments including domestic establishments<br>and those directly connected to the public low- |  |  |
| Voltage<br>fluctuations<br>and flicker<br>emissions<br>IEC 61000-3-3 | N/A                                                                                   | voltage power supply network that supplies buildings used for domestic purposes.                                                                |  |  |

| Guidance and manufacturer's declaration - electromagnetic immunity |                                                                                                    |                                                                     |                                                                                                    |  |
|--------------------------------------------------------------------|----------------------------------------------------------------------------------------------------|---------------------------------------------------------------------|----------------------------------------------------------------------------------------------------|--|
| The Capsules a The user of the                                     | The Capsules are intended for use in the electromagnetic environment specified below.<br>The user of the Capsules should assure that it is used in such an environment. |                                                                     |                                                                                                    |  |
| Immunity test                                                      | IEC 60601 test level                                                                                                    | Compliance level                                                    | Electromagnetic<br>environment -<br>guidance                                                                                                    |  |
| Electrostatic<br>discharge<br>IEC 61000-4-2                        | ±8 kV<br>contact<br>discharge<br>±2~15 kV air<br>discharge<br>±8 kV                                                                                                    | ±8 kV<br>contact<br>discharge<br>±2~15 kV air<br>discharge<br>±8 kV | Floors should be wood,<br>concrete or ceramic tile. If<br>floors are covered with<br>synthetic material, the<br>relative humidity should be<br>at least 30%. |  |
|                                                                    | Horizontal<br>Coupling<br>±8 kV Vertical<br>Coupling                                                                                                    | Horizontal<br>Coupling<br>±8 kV Vertical<br>Coupling                |                                                                                                    |  |

| NaviCam Small Bow | el Capsule Endoscopy Sys | stem |
|-------------------|--------------------------|------|
|-------------------|--------------------------|------|

| Guidance and manufacturer's declaration - electromagnetic immunity                    |                                  |                           |                                  |
|---------------------------------------------------------------------------------------|----------------------------------|---------------------------|----------------------------------|
| The Capsules are intended for use in the electromagnetic environment specified below. |                                  |                           |                                  |
| The user of the                                                                       | Capsules should assure           | that it is used in such a | in environment.                  |
| Electrical                                                                            | ±2 kV for power                  | N/A                       | N/A                              |
| fast transient/burst                                                                  | supply Lines                     |                           |                                  |
| IEC 61000-4-4                                                                         | ±1 kV for input/output           |                           |                                  |
|                                                                                       | Lines                            |                           |                                  |
| Surge IEC/EN                                                                          | $\pm 0.5$ kV, $\pm 1$ kV line(s) | N/A                       | N/A                              |
| 61000-4-5                                                                             | to line(s)                       |                           |                                  |
|                                                                                       | ±0.5 KV, ±1 KV, ±2 KV            |                           |                                  |
|                                                                                       | line(s) to earth                 |                           |                                  |
| Voltage dips, short interruptions                                                     | Voltage dips :                   | N/A                       | N/A                              |
| and voltage                                                                           | 0% UT; 0.5                       |                           |                                  |
|                                                                                       | cycle                            |                           |                                  |
| variations on                                                                         | At 0°, 45°, 90°,                 |                           |                                  |
| power supply                                                                          | 135°,180°, 225°, 270°            |                           |                                  |
| input Lines                                                                           | and 315°                         |                           |                                  |
| IEC 61000-4-11                                                                        |                                  |                           |                                  |
|                                                                                       | 0% UT; 1 cycle and               |                           |                                  |
|                                                                                       | 70% UT; 25/30                    |                           |                                  |
|                                                                                       | cycles Single phase:             |                           |                                  |
|                                                                                       | at 0°                            |                           |                                  |
|                                                                                       | Voltage                          |                           |                                  |
|                                                                                       | interruptions:                   |                           |                                  |
|                                                                                       | 0% UT; 250/300                   |                           |                                  |
|                                                                                       | cycle                            |                           |                                  |
| Power frequency                                                                       | 30 A/m                           | 30 A/m                    | Power frequency magnetic         |
| (50/60 Hz) magnetic                                                                   | 50 Hz or 60 Hz                   | 50 Hz or 60 Hz            | fields should be at levels       |
| tield                                                                                 |                                  |                           | location in a typical commercial |
| IEC 61000-4-8                                                                         |                                  |                           | or hospital environment.         |
| NO                                                                                    | TE: UT is the AC mains v         | oltage prior to applicat  | tion of the test level.          |

| Guidance and    | manufacturer's declar                                                                    | ation - electromagnet       | icimmunity                                                                                                    |
|-----------------|------------------------------------------------------------------------------------------|-----------------------------|----------------------------------------------------------------------------------------------------|
| The Capsules a  | are intended for use in t                                                                | he electromagnetic envi     | ronment specified below.                                                                                                    |
| The user of the | Capsules should assur                                                                    | e that it is used in such a | an environment.                                                                                                    |
| Immunity test   | IEC 60601 test                                                                           | <b>Compliance level</b>     | Electromagnetic                                                                                                    |
|                 | level                                                                                    |                             | environment -<br>guidance                                                                                                    |
|                 |                                                                                          |                             | Portable and mobile RF<br>communications equipment<br>should be used no closer to any<br>part of a Capsule, including<br>cables, than the recommended<br>separation distance calculated<br>from the equation applicable<br>to the frequency of the<br>transmitter.<br>Recommended separation |
| Conducted RF    | 3 V                                                                                      | N/A                         | N/A                                                                                                    |
| IEC 61000-4-6   | 150 kHz – 80 MHz<br>6 V in ISM bands<br>between 150 kHz<br>and 80 MHz<br>80% AM at 1 kHz |                             |                                                                                                    |
| Radiated RF     | 3 V/m                                                                                    | 3 V/m                       | Mains power quality should                                                                                                    |
| IEC             | 80 MHz – 2.7 GHz                                                                         | 80 MHz – 2.7 GHz            | be that of a typical                                                                                                    |
| 61000-4-3       | 80% AM at 1 kHz                                                                          | 80% AM at 1 kHz             | commercial or hospital<br>environment.                                                                                                    |

### 10.5.3 Locator

| Guidanc                                                                             | e and manufacturer's dec     | laration - electronic emissions                            |
|-------------------------------------------------------------------------------------|------------------------------|------------------------------------------------------------|
| The Locator is intended for use in the electromagnetic environment specified below. |                              |                                                            |
| The u                                                                               | ser of the Locator should as | ssure that it is used in such an environment.              |
| Emissions                                                                           | Compliance                   | Electromagnetic environment - guidance                     |
| test                                                                                |                              |                                                            |
| Radiated                                                                            | Group 1                      | The Locator uses RF energy only for its internal           |
| emissions CISPR                                                                     |                              | function. Therefore, its RF emissions are very             |
| 11                                                                                  |                              | low and are not likely to cause any interference           |
| Conducted                                                                           | Class A                      | in nearby electronic equipment.                            |
| emissions CISPR                                                                     |                              |                                                            |
| 11                                                                                  |                              |                                                            |
| Harmonic                                                                            | N/A                          | The harmonic current test and The voltage fluctuation      |
| Emissions IEC                                                                       |                              | and flick test are not necessary because the Locator isn't |
| 61000-3-2                                                                           |                              | intended to be connected to the PUBLIC MAINS               |
| Voltage                                                                             | N/A                          | NETWORK.                                                   |
| fluctuations and                                                                    |                              |                                                            |
| flicker emissions                                                                   |                              |                                                            |
| IEC 61000-3-3                                                                       |                              |                                                            |

| Guidance ar                                         | nd manufacturer's declara                                                                                       | ition - electromagneticim                                                                                       | munity                                                                                                    |
|-----------------------------------------------------|----------------------------------------------------------------------------------------------------|----------------------------------------------------------------------------------------------------|----------------------------------------------------------------------------------------------------|
| The Locat                                           | or is intended for use in the                                                                                   | electromagnetic environm                                                                                        | ent specified below.                                                                                                    |
| The u                                               | ser of the Locator should as                                                                                    | sure that it is used in such a                                                                                  | an environment.                                                                                                    |
| Immunity test                                       | IEC 60601 test level                                                                                            | Compliance level                                                                                                | Electromagnetic<br>environment - guidance                                                                                                    |
| Electrostatic<br>discharge<br>IEC 61000-4-2         | ±8 kV<br>contact discharge<br>±2~15 kV air discharge<br>±8 kV<br>Horizontal Coupling<br>±8 kV Vertical Coupling | ±8 kV<br>contact discharge<br>±2~15 kV air discharge<br>±8 kV<br>Horizontal Coupling<br>±8 kV Vertical Coupling | Floors should be<br>wood, concrete or<br>ceramic tile. If floors<br>are covered with<br>synthetic material, the<br>relative humidity<br>should be at least<br>30%. |
| Electrical fast<br>transient/burst<br>IEC 61000-4-4 | ±2 kV for power<br>supply Lines<br>±1 kV for input/output<br>Lines                                              | ±2 kV for power supply<br>Lines                                                                                 | Mains power quality<br>should be that of a<br>typical commercial or<br>hospital environment.                                                                       |

| Guidance ar                                                                         | Guidance and manufacturer's declaration - electromagneticimmunity |                                |                                         |  |
|-------------------------------------------------------------------------------------|-------------------------------------------------------------------|--------------------------------|-----------------------------------------|--|
| The Locator is intended for use in the electromagnetic environment specified below. |                                                                   |                                |                                         |  |
| The user of the Locator should assure that it is used in such an environment.       |                                                                   |                                |                                         |  |
| Surge                                                                               | ±0.5 kV, ±1 kV line(s) to                                         | Mains power quality            |                                         |  |
| IEC/EN                                                                              | line(s)                                                           | line(s) to earth               | should be that of a                     |  |
| 61000-4-5                                                                           | ±0.5 kV, ±1 kV, ±2 kV                                             |                                | typical commercial or                   |  |
|                                                                                     | line(s) to earth                                                  |                                | hospital environment.                   |  |
| Voltage dips,<br>short                                                              | Voltage dips :                                                    | Voltage dips :                 | Mains power quality should be that of a |  |
| interruptions and                                                                   | 0% UT; 0.5                                                        | 0% UT; 0.5                     | typical commercial or                   |  |
| voltage variations                                                                  | cycle                                                             | cycle                          | hospital environment.                   |  |
| input Lines                                                                         | At 0°, 45°, 90°, 135°,                                            | At 0°, 45°, 90°, 135°,         | Recorder requires                       |  |
| IEC 61000-4-11                                                                      | 180°, 225°, 270° and                                              | 180°, 225°, 270° and           | continued operation                     |  |
|                                                                                     | 315°                                                              | 315°                           | during power mains                      |  |
|                                                                                     |                                                                   |                                | recommended that                        |  |
|                                                                                     | 0% UT; 1 cycle                                                    | 0% UT; 1 cycle                 | the Locator be                          |  |
|                                                                                     | and                                                               | and                            | powered from an un-                     |  |
|                                                                                     | 70% UT; 25/30                                                     | 70% UT; 25/30                  | interruptible power                     |  |
|                                                                                     | cycles Single phase: at 0°                                        | cycles Single phase: at 0°     | supply or a battery.                    |  |
|                                                                                     | Voltage interruptions                                             | Voltage interruptions          |                                         |  |
|                                                                                     | : 0% UT; 250/300                                                  | : 0% UT; 250/300               |                                         |  |
|                                                                                     | cycle                                                             | cycle                          |                                         |  |
| Power frequency                                                                     | 30 A/m                                                            | 30 A/m                         | Power frequency                         |  |
| (50/60 Hz)                                                                          |                                                                   |                                | magnetic fields                         |  |
| magnetic                                                                            | 50 Hz or 60 Hz                                                    | 50 Hz or 60 Hz                 | Should be at levels                     |  |
|                                                                                     |                                                                   |                                | characteristic of a                     |  |
| 1EC 61000-4-8                                                                       |                                                                   |                                | typical location in a                   |  |
|                                                                                     |                                                                   |                                | typical commercial or                   |  |
|                                                                                     |                                                                   |                                | hospital environment.                   |  |
| NO                                                                                  | ΓΕ: UT is the AC mains volta                                      | ge prior to application of the | e test level.                           |  |

| Guidance and                        | Guidance and manufacturer's declaration - electromagnetic immunity                                       |                                                                                                    |                                                                                                    |
|-------------------------------------|----------------------------------------------------------------------------------------------------|----------------------------------------------------------------------------------------------------|----------------------------------------------------------------------------------------------------|
| The Locator is i                    | The Locator is intended for use in the electromagnetic environment specified below.                      |                                                                                                    |                                                                                                    |
| The of th                           | e Locator should ass                                                                                     | ure that it is used in s                                                                           | such an environment.                                                                                                    |
| Immunity test                       | IEC 60601 test<br>level                                                                                  | Compliance level                                                                                   | Electromagnetic<br>environment - guidance                                                                                                    |
|                                     |                                                                                                    |                                                                                                    | Portable and mobile RF<br>communications equipment<br>should be used no closer to<br>any part of the Locator,<br>including cables, than the<br>recommended separation<br>distance calculated from the<br>equation applicable to the<br>frequency of the transmitter.<br>Recommended separation<br>distance |
| Conducted<br>RF<br>IEC<br>61000-4-6 | 3 V<br>150 kHz – 80 MHz<br>6 V in ISM<br>bands<br>between 150<br>kHz<br>and 80 MHz<br>80% AM at 1<br>kHz | 3 V<br>150 kHz – 80 MHz<br>6 V in ISM<br>bands between<br>150 kHz<br>and 80 MHz<br>80% AM at 1 kHz | Mains power quality should<br>be that of a typical<br>commercial or hospital<br>environment.                                                                                                    |
| Radiated RF<br>IEC<br>61000-4-3     | 3 V/m<br>80 MHz – 2.7 GHz<br>80% AM at 1 kHz                                                             | 3 V/m<br>80 MHz – 2.7 GHz<br>80% AM at 1 kHz                                                       | Mains power quality should<br>be that of a typical<br>commercial or hospital<br>environment.                                                                                                    |

# CHAPTER 11: SYSTEM LABELING

Followings are labels of the system components:

| Symbol             | Description                                                                                                    |
|--------------------|----------------------------------------------------------------------------------------------------|
| SN                 | Serial Number                                                                                                    |
|                    | Manufacturer                                                                                                    |
|                    | Date of Manufacture                                                                                                    |
| Ŕ                  | Type BF Applied Part                                                                                                    |
| (2)                | Do not re-use                                                                                                    |
| STERILEEO          | Sterilized using ethylene oxide                                                                                                |
| IPX8               | IP Code(10m,2h)                                                                                                    |
| LOT                | Batch Code                                                                                                    |
| X                  | Use by                                                                                                    |
| $(( ( \bullet )))$ | Non-ionizing electromagnetic radiation                                                                                         |
|                    | Do not use if package is damaged                                                                                               |
|                    | Refer to instruction manual/booklet                                                                                            |
| $\bigwedge$        | Caution                                                                                                    |
| X                  | Symbol for "ENVIRONMENT<br>PROTECTION – Waste electrical<br>products should not be disposed of with<br>household waste. Please |

| Symbol                                                                                                    | Description                                                                                              |
|----------------------------------------------------------------------------------------------------|----------------------------------------------------------------------------------------------------|
|                                                                                                    | recycle where facilities exist. Check with<br>your local Authority or<br>retailer for recycling advice." |
| Battery:==3.6-4.2V NCR 186508         FCC ID: 2A6BYAKR-1         SN:         B3-2,B3-3,D3-4 Biolake, No.666,         H-Tech Road,East Lake         New Technology Development Zone, Wuhan,430075 Hubei,China.       | Nameplate of Data Recorder (AKR-1)                                                                       |
| G ∂∩H∩∩ Locator<br>Model:AKS-1 A A A A A A A A A A A A A A A A A A A                                                                                                    | Nameplate of Locator<br>( AKS-1)                                                                         |
| Battery: == 3.7-4.2V JHY564289         FCC ID: 2A6B YAKRI-1         SN:         B3-2, B3-3, 03-4 Biolake, No.666,         Hi-Tech Road, East Lake         Nethenology Development Zone, Wuhan, 430075 Hubel, China. | Nameplate of Data Recorder (AKRI-1)                                                                      |
| Ť                                                                                                    | Keep dry                                                                                                 |
|                                                                                                    | This Side Up                                                                                             |
|                                                                                                    | Stacking Limit (Not Exceed 3 Layers)                                                                     |
| -s5Cmin                                                                                                    | TemperatureLimit $-25^{\circ}\mathbb{C} \sim 70^{\circ}\mathbb{C}$ (transport and storage)               |
| 90%                                                                                                    | Humidity Limit 0%~90%<br>(transport and storage)                                                         |

| NaviCam | Small | Bowel | Capsule | Endoscopy | System |
|---------|-------|-------|---------|-----------|--------|
|         |       |       | 1       | 1 2       | 2      |

| Symbol                         | Description                   |
|--------------------------------|-------------------------------|
| 1060hPa<br>(+) + (+)<br>700hPa | Pressure Limit 700hPa~1060hPa |